# The Ultimate DIY BIR Tax Compliance Guide for Freelancers

FEBRUARY 2024 EDITION

A DIY Guide by George Aurelio

The Ultimate Guide for DIY BIR Registration and Tax Compliance for Freelancers

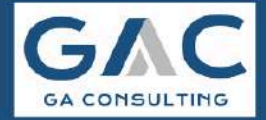

thegaconsulting.com

### Feedback from Online Freelancers:

I was soooo worried back then when i was still in the process of registering in BIR as a professional. There's too many information, process and documents to do!

Having The Ultimate DIY BIR Tax Compliance Guide in my journey as a freelancer helped me a lot and lessen the time i would have spent in registration and doing my taxes.

It's detailed, easy to understand and always updated .

- Angel Gronstad, Online Freelancer | CEO of Coffee Darling Inc

Good eve po. Thank you po sa "The Ultimate DIY BIR Tax Compliance Guide for Freelancers" malaking tulong po sa registration.

Sobrang dami ng tao sa RDO at maingay din, ang hirap if mag-reregister ng walang idea sa mga forms and process.

From 7 AM to 5:20 PM sa BIR RDO 54B last Monday. Ang tagal pero nakatapos naman po same day.

- Jennilyn Felipe, Online Freelancer | Virtual Assistant

Hello! I just registered with BIR two weeks ago, and I just want to give a huuuuuge thank you to whoever wrote the ultimate guide. It's been a tremendous help.

- Manoling Seveses Martinez, Online Freelancer

I want to say thank you sa group na ito. I already registered my virtual assistance business to BIR kahapon. Salamat sa guide. Although medyo iba ang process dito sa Valenzuela City still complete ang forms ko bago ako pumunta. Thank you talaga!

- Rani Gil, Online Freelancer | Virtual Assistant

Thank you soooo much for the Ultimate Guide! Been reading it a couple of times already, trying to grasp everything. Sobrang helpful po maraming salamat.

- Abbie Razel, Online Freelancer | Instagram Strategist

Tax Filing - I followed a guide from George Mikhail Aurelio. Sobrang helpful and ang daling sundan kaya nakapag file na din ako on my own for the second quarter without stress! Sobrang thank you kahit di nya ko client.

- Annabel De Lara, Online Freelancer | Virtual Assistant

I'm officially a Registered Freelancer with the BIR! Super happy and kilig huhu.. Pwede na ako mag-loan sa bank.

I registered all by myself (DIY) with the BIG BIG HELP of sir George Mikhail Aurelio. He's an Accountant and he helps Freelancers register their businesses.

He has a super detailed GUIDE that he gives away for FREE. Just send him a message. Thank you sir!

- Yen Habijan, Online Freelancer | Direct Response Copywriter

Akala ko napaka hirap mag register ng business kaya medyo nag procrastinate ako. At dahil sa Free guide ni sir George Mikhail Aurelio of GA Consulting madali ko lang na process lahat. At first medyo naka ka intimidate yung guide pero kung susundin lang one step at a time, kaya naman talaga.

Smooth pa yung transaction ko pag dating sa RDO kase nakapag online appointment ako at nakapag fill up ng mga required dics bago pumunta ng RDO. Kaya kahit kulang sa tulog, push pa rin sa pag bangon ng maaga para maka pag register.

- Royce Ortega | Online Freelancer

First of all, thank you sir George Mikhail Aurelio para sa DIY guide, sobrang helpful non. Navery good po ako kanina dahil complete reqs and halos iba ay familiar na ko (dahil na din yun sa panunuod ko ng mga videos ni Sir George!)

- Cliene Angeles | Online Freelancer

Hello guys! George here,

I'm the founder of GA Consulting. I together with my team are empowering Online Freelancers through simple & stress-free tax compliance.

As I promised. I will update this DIY guide every year, so here is the 2024 version. The very first version of this guide is the 2021 version. Since then, it has helped thousands of freelancers become BIR Registered Freelancers and also with BIR tax compliance.

It's important that the guide is updated yearly to make the tax period or the dates updated and include all the BIR updates that have a direct effect on Online Freelancers' BIR Registration and BIR Tax Compliance.

There are a lot of changes in the 2024 version compared to the 2023 version due to the new BIR process and tax law updates.

All the information in this guide is based on our experience working with our clients and with the BIR, our <u>community</u>, and the feedback of freelancers who were successful in registering their freelance business in the BIR using this DIY guide.

I hope this guide will help you with your BIR Registration and BIR Ongoing Tax Compliance.

### Congrats on being part of the 1%!

You heard it right! BIR Registered Online Freelancers are the super minority in our industry, so BIG thumbs up to you, since you're reading this, it means that you are interested or planning to register your freelancing business in the BIR.

Cheers! George

### The Best Way To Use This Guide

### Do-It-Yourself Guide

If you are 'NOT YET' a BIR Registered Freelancer. To avoid being overwhelmed. *Please only focus on Part I - Freelancers BIR Registration*. Save your time and read Part II onwards, 'ONLY' after you are already a BIR Registered Freelancer.

If you're already using our previous version of the DIY guide. There are no changes on the compliance part. Filing 1701Qv2018, 1701A and 2551Qv2018 are still the same.

### **Done-For-You Services**

Now, if you just found this guide but are looking for someone to do it for you. Meaning you don't have time to DIY. We can help you with our done-for-you services.

We have 2 Flagship services: I. <u>Stress-Free Freelancers BIR Registration</u> II. <u>Worry-Free and Time Saver Freelancers BIR Tax Compliance</u>

Here's the link to schedule your tax consultation call. Consultation Call Link

YES! The tax consultation is FREE!

Whether DIY or Done-For-You, We got you covered!

### Contents

**Part I: BIR Registration as a Freelancer Complete Guide** Page 6 to Page 9

Part II: Tax Compliance - 1st Quarter of the Year Page 10 to Page 19

Part III: Tax Compliance - 2nd Quarter of the Year Page 20 to Page 27

**Part IV: Tax Compliance - 3rd Quarter of the Year** Page 28 to Page 35

Part V: Annual Income Tax Return Page 36 to Page 43

Part VI: Percentage Tax Return Guide Page 44 to Page 46

**Part VII: Manual Books of Account** Page 47 to Page 48

Part VIII: Filing & Payment Deadlines Page 49

Part IX: Closing Page 50

Part X: More DIY Guide Feedback Page 51 to Page 55

Part XI: Freelance Business Tax 101 Video Guides Page 56

### Part I

### **BIR Registration as a Freelancer Complete Guide**

First and very important is to know your BIR Revenue District Office (RDO). You're only allowed to register in the RDO assigned to your 'business address. For most freelancers, their business address is their home address.

Video Guide - • How To Know your BIR RDO | Revenue District Office

Once you know your RDO. Let's proceed with the requirements.

### Estimated Total Cost to Register:

|    | Total                        | P2,080 |
|----|------------------------------|--------|
| 3. | 1 Documentary Stamp Tax      | 30     |
| 2. | 1 Cash Receipt Book          | 50     |
| 1. | Official Receipt: 10 Booklet | 2,000  |

### **Requirements to register your Freelance Business:**

- 1. Taxpayer Identification Number
- 2. BIR Form 1901 Application for Registration 2 Copies
- 3. Valid ID with birthdate and address
- 4. Occupational Tax Receipt. Selected RDOs only

### **Detailed explanation per requirements:**

- **1. Taxpayer Identification Number** If you don't have a TIN yet. The BIR will issue your TIN during the registration.
- 2. BIR Form 1901 Application for Registration 2 Copies Duly filled out BIR Form 1901. <u>Template Link.</u>

### **Transfer of RDO**

Suppose your old RDO is different from your new RDO. Your New RDO can process your Transfer of RDO. It is now instant - no more waiting of 5 business days.

Just bring two (2) copies of BIR Form 1905. Template Link.

### Part VII of the BIR Form 1901 - Receipts and Invoices

Ask for help from the BIR Officer on this part.

You will ask the BIR officer who is processing your registration if you want them to also process the Official Receipts (O.R.) printing.

The minimum cost of 10 booklets with 50 pcs receipt per booklet is around 1,500 to 2,000. All of the BIR RDOs have a suggested printer.

Please note that the BIR doesn't have a printing service. They will just help to facilitate it with the 3rd Party BIR Accredited Printers.

They will assist you with everything. Their assistance is already included in the 1.5k to 2k O.R. payment. Just discuss with them what size of the O.R. you prefer. The standard is about  $\frac{1}{3}$  of Short Bond Paper. 7 inches in Length and 5 inches in height. This is non-carbon and duplicate. You may request for a Carbon O.R. but expect the price to be higher.

We recommend duplicate O.R. only. Triplicate O.R. is not necessary and tedious to use.

### 3. Valid ID - with birthdate and address.

Ensure that your address is current and the same as the one you will use in your registration. If you don't have one, you need to get a barangay certificate with your home address that you will use as your 'business address'.

### 4. Occupational Tax Receipt (OTR) - Selected RDOs only

You will get this in your Municipal Hall, usually the same department where the Professional Tax Receipt (PTR) is being paid.

RDO that are requesting OTR as of January 2024: RDO 54B - Kawit West Cavite

OTR Fees: P200 to P300.

Check here if your RDO is not requesting OTR based on our community feedback: <u>https://www.facebook.com/groups/FreelancersBIRTaxCompliance/posts/6905497986645</u> 37/

All Templates Link

### **DTI Registration - Optional**

### DTI is optional only depending on your preference or needs.

This guide is for freelancers without DTI. Taxpayer Type: Professional - In General If you will get a DTI. Your Taxpayer Type will be: Single Proprietorship

Getting a DTI will require you to secure a 'Business Permit'. This is one of the disadvantages of having a DTI.

Check this post for the Pros and Cons of getting a DTI. <u>https://www.facebook.com/groups/FreelancersBIRTaxCompliance/posts/1088316015554</u> <u>578</u>

If you decide to get a DTI. You need the DTI Certificate as one of your BIR Requirements. You need to register in the BIR 30 days from the DTI Certificate release date to avoid penalties

No need to go to the DTI office. This can be completed through online. The certificate will be sent in PDF. <u>https://bnrs.dti.gov.ph/registration</u>

### Once your requirements are complete. You may now book your eAppointment.

### **BIR Online Appointment - Recommended**

Check if your RDO is now accepting Online Appointments. This is like the passport appointment system. Less hassle and saves a lot of time queuing.

Video Guide - DIR eAppointment System Guide | Hassle-Free BIR Processing

### Here's what you'll expect inside the BIR office.

- 1. Proceed to the window assigned for New Business Registration and submit all the documents. Pay the thirty pesos (P30) Documentary Stamp Tax, which will be attached to your BIR Certificate of Registration.
- 2. Advise the BIR officer that you need their help to process your BIR Official Receipts.

The BIR Registration should be done within the day. In some instances, they will advise you to return for a specific day to claim your BIR Certificate of Registration.

### Here are the BIR Registration documents that you should have now:

- 1. BIR Certificate of Registration.
- 2. Receiving copy of your BIR Form 1901 Application for Registration.
- 3. BIR must issue receipt signage.

The Official Receipt printing usually takes 2 to 3 weeks. So you don't have it yet.

You are now a BIR Registered Freelancer, but you still need to register a Cash Receipt Book. This is for the Books of Accounts registration requirement.

Buy 1 Cash Receipt Book from Office Supplies like National Book Store or Expressions or Online like Shopee. Cash Receipt Book registration via BIR Online Registration and Update System (ORUS). Buy the <u>14 Columns.</u>

The Cash Receipt Book registration will be an online process, you will do this in your home.

Here are the guides for this:

- I. ORUS Account Creation
- II. Cash Receipt Book Registration Guide

After you're done with your Cash Receipt Book Registration and receiving your BIR Official Receipts. You are now done with your Freelancers BIR Registration.

### Here are the Complete BIR Registration Documents that you should have:

- 1. BIR Certificate of Registration
- 2. Receiving copy of your BIR Form 1901 Application for Registration
- 3. BIR must issue receipt signage
- 4. BIR Registered Cash Receipt Book
- 5. BIR Official Receipt

Note: The Official Receipt printing usually takes 2 to 3 weeks. You may still don't have it yet.

### Congratulations! You've completed your BIR Registration!

### Stop here.

Part II onwards is for the Tax Compliance. This will only matter once you're done with your BIR Registration.

If you need any clarification or have any questions, feel welcome to ask for help in our community, <u>Freelancers BIR Tax Compliance Support Group.</u>

### Freelancers BIR Tax Compliance

Ready to file your first Income Tax Return? Awesome!

Important. In our Tax Compliance guide, we will use Freelancer Professional.

BIR COR Sample - Professional availing 8%. No Percentage Tax.

Question: Can I still use this guide even if I have a DTI or I'm registered as a **Freelancer Single Proprietor?** 

Yes. The only difference is what to tick or choose on the **Taxpayer/Filer Type & Alphanumeric Tax Code (ATC)**:

### Taxpayer/Filer Type

Without DTI: Professional With DTI: Single Proprietor

### Alphanumeric Tax Code (ATC)

Without DTI: II017 Income from Profession-8% IT Rate With DTI: II015 Business Income-8% IT Rate

Important. We always follow our BIR Certificate of Registration (COR). Double-check your 'Taxpayer Type' in your COR. There are instances where even without DTI, you may be registered as a Single Proprietorship, and vice versa. Even with DTI, you may be registered as a Professional.

### Part II

### Tax Compliance - 1st Quarter of the Year

### BIR Tax Forms needed to file:

1. BIR Form 1701Q1v2018 - Quarterly Income Tax Return

1st Quarter Tax Period is from January 2024 to March 2024.

Requirements:

- 1. Total Income for January 2024 to March 2024.
- 2. Latest eBIRForms.
- 3. File the BIR Form 1701Q1v2018 1st Quarter
- 4. After you receive the BIR Tax Return Receipt Confirmation.
- 5. Use Google Drive or Dropbox to back up your files online. This is important, so that even if your computer breaks, your files are safe.
- 6. Update the Cash Receipt Book using the Income Summary Income Summary Link

### All taxpayer information used is for presentation purposes only.

## Important: Use capital letters for all when filling out eBIRFroms and filing Income Tax Returns

### **Taxpayer Name**

First: George Mikhail Middle: Rulloda Last: Aurelio

TIN: 122-456-789-000 (For Example Only) RDO Code: 028 Zip Code: 0 Email Address: youremail@sample.com Tax Option: 8% Income Tax Rate Birth Date: September 9, 1991 Civil Status: Married Freelance Business: Virtual Assistant BIR Registration Date: January 23, 2024 Registered Address: Your Complete Address Telephone Number: 0

### Visual Step by step presentation

1. Download and install the eBIRForms. https://www.bir.gov.ph/index.php/eservices/ebirforms.html

2. Run the eBIR Software and fill out your profile using your BIR Certificate of Registration. Every detail is important. Make sure all the information is correct. This will be used in all your eBIR Tax Returns filing.

### Profile Guide

| axpayer identification number:                                                                                                    | RDO Code:                                                                     | Line of Business                                                              | :                                                                                     |                                                   |
|----------------------------------------------------------------------------------------------------|-------------------------------------------------------------------------------|-------------------------------------------------------------------------------|---------------------------------------------------------------------------------------|---------------------------------------------------|
| 122 - 456 - 789 - 000                                                                                                    | 028 💌                                                                         | VIRTUAL ASSI                                                                  | STANT                                                                                 |                                                   |
| axpayer's Name (Last Name, First Nar<br>egistered Name (For Non-Individual) :                                                                                                    | ne, Middle Name For Inc                                                       | lividual)                                                                     |                                                                                       |                                                   |
| AURELIO, GEORGE MIKHAIL, RULL                                                                                                    | ODA                                                                           |                                                                               |                                                                                       |                                                   |
| Registered Address:                                                                                                    |                                                                               |                                                                               | 2                                                                                     |                                                   |
| YOUR COMPLETE ADDRESS                                                                                                    | la har a har a                                                                |                                                                               | 1 W.                                                                                  |                                                   |
| ip Code:                                                                                                    | Telepi<br>0                                                                   | none Number:                                                                  | ALEN                                                                                  |                                                   |
| mail Address:                                                                                                    | A la Sura                                                                     |                                                                               |                                                                                       |                                                   |
|                                                                                                    |                                                                               |                                                                               |                                                                                       |                                                   |
| youremail@sample.com                                                                                                    |                                                                               |                                                                               |                                                                                       |                                                   |
| youremail@sample.com<br>MPORTANT!<br>The designation of official e-mail a<br>serving BIR orders, notices, letters, co<br>←mail address shall be presumed of<br>formation with the Bureau.<br>List of BIR Forms:                                 | ddress of the taxpayer is<br>mmunications and othe<br>valid unless the taxpay | s mandatory. It shall be<br>r processes to the taxp<br>er promptly informs f  | used as an additional ma<br>ayer. Service through this<br>BIR by updating his/her/i   | anner of<br>s official<br>ts registra             |
| youremail@sample.com<br>MPORTANT!<br>The designation of official e-mail a<br>serving BIR orders, notices, letters, co<br>←mail address shall be presumed of<br>formation with the Bureau.<br>List of BIR Forms:<br>{Please Select}              | ddress of the taxpayer is<br>mmunications and othe<br>valid unless the taxpay | s mandatory. It shall be<br>r processes to the taxp<br>er promptly informs f  | used as an additional ma<br>bayer. Service through this<br>3IR by updating his/her/it | anner of<br>s official<br>ts registrat<br>Fill-up |
| youremail@sample.com<br>MPORTANT!<br>The designation of official e-mail a<br>serving BIR orders, notices, letters, co<br>-mail address shall be presumed of<br>formation with the Bureau.<br>List of BIR Forms:<br>{Please Select}              | ddress of the taxpayer is<br>mmunications and othe<br>valid unless the taxpay | s mandatory. It shall be<br>r processes to the taxp<br>er promptly informs to | used as an additional ma<br>bayer. Service through this<br>BIR by updating his/her/ri | anner of<br>s official<br>ts registra<br>Fill-up  |
| youremail@sample.com<br>MPORTANT!<br>The designation of official e-mail a<br>serving BIR orders, notices, letters, co<br>e-mail address shall be presumed on<br>formation with the Bureau.<br>List of BIR Forms:<br>{Please Select}             | ddress of the taxpayer is<br>mmunications and othe<br>valid unless the taxpay | s mandatory. It shall be<br>r processes to the taxp<br>er promptly informs E  | used as an additional ma<br>ayer. Service through this<br>BIR by updating his/her/it  | anner of<br>s official<br>ts registrai<br>Fill-up |
| youremail@sample.com<br>MPORTANT!<br>The designation of official e-mail a<br>serving BIR orders, notices, letters, co<br>-mail address shall be presumed on<br>formation with the Bureau.<br>List of BIR Forms:<br>{Please Select}<br>File Name | ddress of the taxpayer is<br>mmunications and othe<br>valid unless the taxpay | s mandatory. It shall be<br>r processes to the taxp<br>er promptly informs f  | used as an additional ma<br>ayer. Service through this<br>3IR by updating his/her/it  | anner of<br>s official<br>ts registrat<br>Fill-up |

3. Choose BIR Form 1701Qv2018 and click Fill-up.

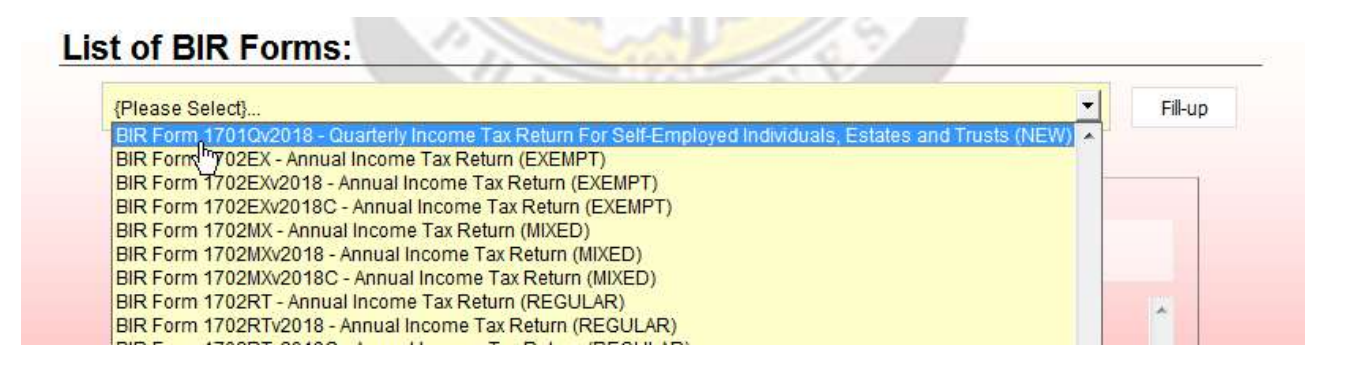

4. Confirm Taxpayer Identification Number and Email and click submit. This is to double-check your TIN and email. This will not pop out for future filings.

|                                                                  | STERNAL<br>STERNAL<br>STERNA |
|------------------------------------------------------------------|----------------------------------------------------------------------------------------------------|
| * Confirm Taxpayer<br>Identification Number:<br>* Confirm Email: | 122     -     456     -     789     -     000       youremail@sample.com                                                                                                    |
|                                                                  | THE PHILE                                                                                                    |

### 5. Click OK.

|                                                                  | DI INTERNAL<br>SE LINTERNAL<br>SE LINTERNAL<br>SE LINTERNAL          |
|------------------------------------------------------------------|----------------------------------------------------------------------|
| * Confirm Taxpayer<br>Identification Number:<br>* Confirm Email: | 122       - 456       - 789       - 000         youremail@sample.com |
| l                                                                | ОК                                                                   |

6. Click the Fill-up and OK. This time you will be directed already to the Tax Return.

| Profile                                                                                                    |                                                  |                                         |                                                                           |
|----------------------------------------------------------------------------------------------------|--------------------------------------------------|-----------------------------------------|---------------------------------------------------------------------------|
| axpayer Identification Number:                                                                                                    | RDO Code:                                        | Line of Business:                       |                                                                           |
| 122 - 456 - 789 - 000                                                                                                    | 028 💌                                            | VIRTUAL ASSISTA                         | NT                                                                        |
| axpayer's Name (Last Name, First Na<br>legistered Name (For Non-Individual                                                         | ame, Middle Name For Indiv                       | idual)                                  |                                                                           |
| AURELIO, GEORGE MIKHAIL, RUL                                                                                                    | LODA                                             |                                         |                                                                           |
| egistered Address:                                                                                                    | 1. 5                                             |                                         |                                                                           |
| YOUR COMPLETE ADDRESS                                                                                                    |                                                  |                                         |                                                                           |
| ip Code:                                                                                                    | Telep                                            | hone Number:                            | E                                                                         |
| 0 / ~ /                                                                                                    | 0                                                |                                         |                                                                           |
| mail Address:                                                                                                    |                                                  | 000                                     | Z                                                                         |
| youremail@sample.com                                                                                                    | Hina aPIRForms Daskage v70.4.1                   |                                         | X                                                                         |
| UPORTANTI                                                                                                    | mine ebictorins rackage 77.54.1                  |                                         |                                                                           |
| The designation of official e-m<br>erving BIR orders, notices, letter<br>-mail address shall be presume<br><i>i</i> th the Bureau. | Background informatic<br>profile/122456789000.xi | n saved/updated successfully as :<br>nl | ditional manner of through this official her/its registration information |
| List of BIR Forms:                                                                                                    |                                                  | OK                                      |                                                                           |
| BIR Form 1701Qv2018 - Quarteriv                                                                                                    | Income Tax Return For Self-Er                    | noloved Individuals. Estates ar         | nd Trusts (NEW) V Fill-up                                                 |
|                                                                                                    |                                                  |                                         |                                                                           |
|                                                                                                    |                                                  |                                         |                                                                           |
|                                                                                                    |                                                  |                                         | Dec contra                                                                |

### BIR Form 1701Q version 2018 Tax Preparation

### PART I

- 1. For the Year: 2024
- 2. Quarter: First
- 3. Amended Return: No
- 4. Number of Sheet/s Attached: 0
- 5. TIN: Double-Check
- 6. RDO Code: Double-Check
- 7. Taxpayer/Filer Type: Professional
- 8. Alphanumeric Tax Code (ATC): II017 Income from Profession-8% IT Rate
- 9. Taxpayer Name: Double-Check
- 10. Address: Double-Check
- 11. Date of Birth: 09/09/1991
- 12. Email Address: Double-Check
- 13. Citizenship: Filipino
- 14. Foreign Tax Number: Blank
- 15. Claiming Foreign Tax Credits?: No
- 16. Tax Rate: 8% on Gross Sales
- 16A. Not applicable for 8% Taxpayer

### 1701Q - Page 1

| For<br>Use                 | BIR BCS/<br>e Only Item:                                                                                                    |                                                                                                    |                                |                                                |                             | Rep<br>D<br>Bur              | ublic of<br>epartme<br>eau of l                   | f the Phi<br>ent of Fi<br>nternal | lippines<br>nance<br>Revenue             |                        |                  |                             |                          |                         |                       |                      |           |
|----------------------------|----------------------------------------------------------------------------------------------------|----------------------------------------------------------------------------------------------------|--------------------------------|------------------------------------------------|-----------------------------|------------------------------|---------------------------------------------------|-----------------------------------|------------------------------------------|------------------------|------------------|-----------------------------|--------------------------|-------------------------|-----------------------|----------------------|-----------|
| J                          | BIR Form No.<br><b>1701Q</b><br>anuary 2018 (ENCS)<br>Page 1                                                                                                    | Enter all re<br>with                                                                                                    | Qua<br>for<br>equired info     | arter<br>r Indiv<br>ormation ir<br>wo copies I |                             | COM<br>s, Esta<br>LETTERS    | e Ta<br>tes a<br><sup>using BL</sup><br>e BIR and | NCK ink.                          | eturn<br>usts<br><sup>Mark all app</sup> | licable b<br>Filer.    | oxes             |                             |                          | 17                      | 01Q 01/               | 18ENC:               | S P1      |
| 1                          | For the Year 2024                                                                                                    | 2                                                                                                    | Quarter                        | • First                                        | C Se                        | cond C                       | Third                                             | 3                                 | Amended<br>Return?                       | Οy                     | es               | No No                       | 4                        | Number of<br>Sheet/s At | f<br>tached           |                      | 0         |
|                            |                                                                                                    |                                                                                                    | P                              | ART I - E                                      | BACKGF                      | ROUND IN                     | IFORM                                             | ATION                             | ON TAXP                                  | AYER/                  | FILE             | R                           |                          |                         |                       |                      |           |
| 5                          | Taxpayer Identification                                                                                                    | n Number (T                                                                                                    | IN)                            | 122                                            | - 456                       | - 789                        | )                                                 | 000                               |                                          |                        |                  | 6                           | RDO                      | Code                    | 028                   | -                    |           |
| 7                          | Taxpayer/Filer Type                                                                                                    | C                                                                                                    | Single Pr                      | oprietor                                       |                             | • Pro                        | fession                                           | al                                | C Es                                     | state                  |                  |                             | t                        |                         |                       |                      |           |
| 8                          | Alphanumeric Tax Co                                                                                                    | de (ATC) (                                                                                                    | 0   012 Busin<br>0   015 Busin | iess Income-Gi<br>iess Income-89               | raduated IT Ra<br>6 IT Rate | tes                          | C 101                                             | 4 income from                     | n Profession-Gra<br>n Profession-8%      | aduated IT R           | ates             | 0                           | 1013 Milxe<br>1016 Milxe | d Income-Grad           | uated IT Rat          | 86                   |           |
| 9                          | Taxpayer/Filer's Name<br>AURELIO, GEOR                                                                                                    | e (Last Name, Fi<br>≀GE MIKH                                                                                                    | rst Name, Midd<br>AIL, RUL     | lle Name for Inc<br>LODA                       | dMidual)/ESTA               | TE of (First Nar             | ne, Middle N                                      | iame, Last Na                     | me)/TRUST FAC                            | D:(First Nar           | ne, Midd         | le Name, La                 | st Name)                 |                         |                       |                      |           |
| 10                         | 5       Taxpayer Identification Number (TIN)       122       - 456       - 789       000       6       RD0 Code       028         7       Taxpayer/Filer Type       O Single Proprietor       Professional       C Estate       Trust         8       Alphanumeric Tax Code (ATC)       II012 Business income-Graduated IT Rates       C II014 income from Profession-Graduated IT Rates       C II013 Mixed income-Graduated IT Rates         9       Taxpayer/Filer's Name, Last Name, First Name, Middle Name for IndModal/ESTATE of (First Name, Middle Name, Last Name)/TRUST FAO:(First Name, Middle Name, Last Name)       AURELIO, GEORGE MIKHAIL, RULLODA         10       Registered Address (Indicate complete address. If branch, Indicate the branch address. If the registered address is different from the current address, go to the RD0 to update registered address by using BIR Form No. 1905)         YOUR COMPLETE ADDRESS       II0A Zip Code       0 |                                                                                                    |                                |                                                |                             |                              |                                                   |                                   |                                          |                        |                  |                             |                          |                         |                       |                      |           |
|                            |                                                                                                    |                                                                                                    |                                |                                                |                             |                              |                                                   |                                   |                                          |                        |                  | 10                          | A Zip                    | Code                    | 0                     |                      |           |
| 11                         | Date of Birth (MM/DD                                                                                                    | )/YYYY)                                                                                                    | 12                             | Email Add                                      | ress                        |                              |                                                   |                                   |                                          |                        |                  |                             |                          |                         |                       |                      |           |
|                            | 09 09 1                                                                                                    | 1991                                                                                                    |                                | yourema                                        | iil@sam                     | ple.com                      |                                                   |                                   |                                          |                        |                  |                             |                          |                         |                       |                      |           |
| 13                         | Citizenship                                                                                                    |                                                                                                    |                                | 1                                              | 4 Foreig                    | n Tax Numb                   | per (if app                                       | olicable)                         |                                          | 15                     | j Cla            | iming Fo                    | reign                    | Tax Credits             | ?                     |                      |           |
|                            | FILIPINO                                                                                                    |                                                                                                    |                                |                                                |                             |                              |                                                   |                                   |                                          |                        | C                | Yes                         |                          | 🖲 No                    |                       |                      |           |
| 16                         | Тах                                                                                                    | COS/<br>Descent of Internal Revenue         Orm No.<br>D100<br>(18 (ENCS)         Other all required information in CAPITAL LETTERs using BLACK ink. Mark all applicable boxes<br>with an "X". Two copies MUST be filed with the BIR and one held by the Tax File.         Year       2024       2 Quarter       First       Second       Third       3 Amended<br>attract the second       Third       3 Amended<br>results       TOID OUT/BENCS PI         Year       2024       2 Quarter       First       Second       Third       3 Amended<br>results       Tout out/BENCS PI         Year       2024       2 Quarter       First       Second       Third       3 Amended<br>results       Tout out/BENCS PI         Year       2024       2 Quarter       First       Second       Third       3 Amended<br>results       Tout out/BENCS PI         Year       2024       2 Quarter       First       Second       Third       3 Amended<br>results       Tout out/BENCS PI         Year       2024       2 Quarter       First       Second       Third       3 Amended<br>results       Third       3 Mended<br>results       0       4 Number of<br>Sheetis Attached       0         PART 1 - BACKGROUND INFORMATION ON TAXPAYER/ILER       First       Second       Trust       Trust       Trust       Trust       Trust       Thereit Presults |                                |                                                |                             |                              |                                                   |                                   |                                          |                        |                  |                             |                          |                         |                       |                      |           |
| Rat<br>(cho<br>one<br>inco | e* C Graduated<br>pose C Graduated<br>, for Method of Dedu<br>ome                                                                                                    | I Rates per T<br>uction in Iter                                                                                                    | ſax Table -<br>m 16A)          | page 2 (Ch                                     | loose                       | C Iter                       | nized De                                          | duction [                         | èec. 34(A-J),                            | NIRC]                  | C<br>Gros        | Options<br>s Sales/i<br>C]] | al Stan<br>Receip        | dard Dedu<br>ts/Revenue | tion (OS<br>s/Fees [S | D) [40%<br>ec. 34(L) | of<br>.). |
| fron<br>bus<br>prot        | n<br>iness/ 💿 8% on gro<br>fession) amended [avai                                                                                                    | ss sales/rece<br>lable if gross                                                                                                    | ipts & othe<br>sales/rece      | r non-operation                                | ating incor<br>her non-op   | me in lieu o<br>perating inc | f Gradua<br>ome do n                              | ted Rates                         | under Sec. :<br>Three milli              | 24(A)(2)(<br>ion peso: | a) & P<br>s (P3N | ercentag<br>I)]             | е Тах                    | under Sec.              | 116 of th             | ne NIRC,             | as        |

### PART II - Background Information on Spouse - Leave Blank

Even if you're married, and based on our experience. Most of the time your spouse will file his/her income tax return separately.

PART III - Total Tax Payable - Automatic

- PART IV Leave Blank
- PART V Schedule I Skip as we use the 8%

PART V - Schedule II - For 8% IT Rate

47 - Total 1st Quarter Income: 240,000 - Income Summary Link

- 48 Leave Blank
- 49 Automatic
- 50 Leave Blank
- 51 Automatic
- 52 250,000

### Non-Taxable Income P250,000 Per Year for Individuals

53 - Automatic

54 - Automatic

Schedule III - Tax Credits/Payments - Leave Blank

Schedule IV - Leave Blank

This is for penalty computation if you have failed to file and pay your taxes on the required deadlines.

### Page 2

|              | Page 2                                                                                                    |             |                                                  |                 | 1701Q 01/18ENCS P2 |
|--------------|----------------------------------------------------------------------------------------------------|-------------|--------------------------------------------------|-----------------|--------------------|
| TIN          | Taxpayer/Filer's                                                                                                    | Last Name   | 1                                                |                 |                    |
| 122          | 2 456 789 000 AURELIO                                                                                                    |             |                                                  |                 |                    |
|              | PART V - COMPUTATION OF TAX DU                                                                                                    | E (DO NOT 6 | nter Centavos; 49 Centavos or less drop down; 50 | or more round u | nb)                |
|              | Declaration this Quarter                                                                                                    |             | A) Taxpayer/Filer                                |                 | B) Spouse          |
| f gr.<br>Sch | aduated rate, fill in items 36 to 46; if 8%, fill in items 47 to 54                                                                                                 |             |                                                  |                 |                    |
| 36           | Sales/Revenues/Receints/Fees (net of sales returns allowances and discounts)                                                                                        | 364         | 0.00                                             | 36B             | 0.00               |
| 37           | Less: Cost of Sales/Services (anticable only if adding tember Detuctions)                                                                                           | 374         | 0.00                                             | 378             | 0.00               |
| 38           | Gross Income/(Loss) from Operation (Item 35 Less Item 37)                                                                                                    | 384         | 0.00                                             | 388             | 0.00               |
| 50           | Less Allowable Deductions                                                                                                    | JUA         | 0.00                                             | 500             | 0.00               |
|              | 20 Tatal Allowable Bendered Deductions                                                                                                    | 20.4        | 0.00                                             | 200             | 0.00               |
|              |                                                                                                    | <b>39A</b>  | 0.00                                             | 39D             | 0.00               |
|              |                                                                                                    |             | 0.00                                             |                 | 0.00               |
|              | 40 Optional Standard Deduction (OSD) (40% of Item 36)                                                                                                    | 40A         | 0.00                                             | 40B             | 0.00               |
| 41           | Net Income/(Loss) This Quarter (Item 38 Less Elther Item 39 OR 40)                                                                                                  | 41A         | 0.00                                             | 41B             | 0.00               |
|              | Add: 42 Taxable Income/(Loss) Previous Quarter/s                                                                                                    | 42A         | 0.00                                             | 42B             | 0.00               |
|              | 43 Non-Operating Income (specify)                                                                                                    | 43A         | 0.00                                             | 43B             | 0.00               |
|              | 44 Amount Received/Share in income by a Partner from General Professional Partnership (GPP)                                                                         | 44A         | 0.00                                             | 44B             | 0.00               |
| 45           | Total Taxable Income/(Loss) To Date (Sum of Items 41 to 44)                                                                                                    | 45A         | 0.00                                             | 45B             | 0.00               |
| 46           | Tax Due (Item 45 x Applicable Tax Rate based on Tax Table below)(To Part III, Item 26)                                                                              | 46A         | 0.00                                             | 46B             | 0.00               |
| Sch          | edule II - For 8% IT Rate                                                                                                    |             |                                                  |                 |                    |
| 47           | Sales/Revenues/Receipts/Fees (net of sales returns, allowances and discounts)                                                                                       | 47A         | 240,000.00                                       | 47B             | 0.00               |
| 48           | Add: Non-Operating Income (specify)                                                                                                    | 48A         | 0.00                                             | 48B             | 0.00               |
| 49           | Total Income for the quarter (Sum of Items 47 and 48)                                                                                                    | 49A         | 240,000.00                                       | 49B             | 0.00               |
| 50           | Add: Total Taxable Income/(Loss) Previous Quarter (Item 51 of previous<br>quarter)                                                                                  | 50A         | 0.00                                             | 50B             | 0.00               |
| 51           | Cumulative Taxable Income/(Loss) as of This Quarter (Sum of Items 49 and 50)                                                                                        | 51A         | 240,000.00                                       | 51B             | 0.00               |
| 52           | Allowable reduction from gross sales/receipts and other non-operating income of purely self-<br>employed individuals and/or professionals in the amount of P250,000 | 52A         | 250,000.00                                       | 52B             | 0.00               |
| 53           | Taxable Income/(Loss) To Date (Items 51 Less Item 52)                                                                                                    | 53A         | -10,000.00                                       | 53B             | 0.00               |
| 54           | Tax Due (Item 53 x 8% Tax Rate)(To Part III, Item 25)                                                                                                    | 54A         | 0.00                                             | 54B             | 0.00               |
| Sch          | edule III - Tax Credits/Payments                                                                                                    |             |                                                  |                 |                    |
| 55           | Prior Year's Excess Credits                                                                                                    | 55A         | 0.00                                             | 55B             | 0.00               |
| 56           | Tax Payment/s for the Previous Quarter/s                                                                                                    | 56A         | 0.00                                             | 56B             | 0.00               |
| 57           | Creditable Tax Withheld for the Previous Quarter/s                                                                                                    | 57A         | 0.00                                             | 57B             | 0.00               |
| 58           | Creditable Tax Withheld per BIR Form No. 2307 for this Quarter                                                                                                    | 58A         | 0.00                                             | 58B             | 0.00               |
| 59           | Tax Paid in Return Previously Filed, if this is an Amended Return                                                                                                   | 59A         | 0.00                                             | 59B             | 0.00               |
| 60           | Foreign Tax Credits, if applicable                                                                                                    | 60A         | 0.00                                             | 60B             | 0.00               |
| 61           | Other Tax Credits/Payments (specify)                                                                                                    | 61A         | 0.00                                             | 61B             | 0.00               |
| 62           | Total Tax Credits/Payments (Sum of Items 55 to 61)(To Part III, Item 27)                                                                                            | 62A         | 0.00                                             | 62B             | 0.00               |
| 63           | Tax Payable/(Overpayment) (Item 46 or 54, Less Item 62)(To Part III, Item 28)                                                                                       | 63/         | A 0.00                                           | 63B             | 0.00               |
| Sch          | edule IV - Penalties                                                                                                    |             |                                                  |                 |                    |
| 64           | Surcharge                                                                                                    | 64A         | 0.00                                             | 64B             | 0.00               |
| 65           | Interest                                                                                                    | 65A         | 0.00                                             | 65B             | 0.00               |
| 66           | Compromise                                                                                                    | 66A         | 0.00                                             | 66B             | 0.00               |
| 67           | Total Penalties (Sum of Items 64 to 66)(To Part III, Item 29)                                                                                                    | 67A         | 0.00                                             | 67B             | 0.00               |
| 68           | Total Amount Payable/(Overpayment) (Sum of Items 63 and 67)(To Part III, Item 30)                                                                                   | 68          | 0.00                                             | 68B             | 0.00               |

Click Validate - Validation successful prompt if everything is in order. Click OK.

|                                                                                                    | ART III - TOTAL TAX PAYABLE (DO NOT                                                                                                    | enter Centavos; 49 Centavo | s or less drop down; 50 or mo                                             | re round up) | 2020                           |  |
|----------------------------------------------------------------------------------------------------|----------------------------------------------------------------------------------------------------|----------------------------|---------------------------------------------------------------------------|--------------|--------------------------------|--|
| Pa                                                                                                    | rticulars                                                                                                    | A) Tax                     | A) Taxpayer/Filer                                                         |              | B) Spouse                      |  |
| 26 Tex Due (From Part V, Schedule 1-dem                                                                                                    | /E OR Schedule (Liters 5/)                                                                                                    | 26A                        | 0.00                                                                      | 26B          | 0.0                            |  |
| 27 Less: Tax Credits/Payments (Fro                                                                                                    | in Part V, Schedule III-item 62)                                                                                                    | 27A                        | 0.00                                                                      | 27B          | 0.0                            |  |
| 28 Tax Payable/(Overpayment) //c                                                                                                    | m 26 Leos Rem 27)(From Part V, Born 63)                                                                                                    | 28A                        | 0.00                                                                      | 28B          | 0.0                            |  |
| 29 Add Total Penalties (FromPanV                                                                                                    | Schedule IV-Iem 67                                                                                                    | 29A                        | 0.00                                                                      | 29B          | 0.0                            |  |
| <ol> <li>Total Amount Payable/(Overpage)</li> </ol>                                                                                                    | BIR Form No. 1701Qv2018                                                                                                    | 300                        | 1.000                                                                     | x            | 0.0                            |  |
| 1 Aggregate Amount Payable/(O                                                                                                    |                                                                                                    |                            |                                                                           |              | 0.00                           |  |
|                                                                                                    |                                                                                                    |                            |                                                                           | ок           |                                |  |
|                                                                                                    | phone and the second second se |                            |                                                                           |              |                                |  |
|                                                                                                    | PART IV - DETAIL                                                                                                    | LS OF PAYMEN               | Т                                                                         | _            | 1                              |  |
| Particulars                                                                                                    | PART IV - DETAIl<br>Drawee Bank/Agency Numbe                                                                                                    | LS OF PAYMEN               | T<br>Date (MM/DD/YYYY)                                                    |              | Amount                         |  |
| Particulars<br>32 Cash/Bank Debit Memo                                                                                                    | PART IV - DETAIl Dravvee Bank/Agency Numbe                                                                                                    | LS OF PAYMEN               | T<br>Date (MM/DD/YYYY)                                                    |              | Amount                         |  |
| Particulars 32 Cash/Bank Debit Memo 33 Check                                                                                                    | PART IV - DETAIl Dravvee Bank/Agency Numbe                                                                                                    | LS OF PAYMEN               | T<br>Date (MM/DD/YYY)                                                     |              | Amount                         |  |
| Perticulars 32 Cesh/Bank Debit Memo 33 Check 34 Tax Debit Memo 25 ou                                                                                                    | PART IV - DETAIl Dravvee Bank/Agency Numbe                                                                                                    | LS OF PAYMEN               | T<br>Date (MM/DD/YYYY)                                                    |              | Amount                         |  |
| Particulars 32 Cash/Bank Debit Memo 33 Chaok 34 Tax Debit Memo 35 Others (specify)                                                                                                    | PART IV - DETAIl<br>Dravee Bank/Agency Numbe                                                                                                    | LS OF PAYMEN               | T<br>Date (MM/DD/YYYY)                                                    |              | Amount                         |  |
| Particulars 32 Cash/Bank Debit Memo 33 Chaok 34 Tax Debit Memo 35 Others (specify) 46chine Validation/Revenue Officia 3ank)                                                                      | PART IV - DETAIl Drawee Bank/Agency Numbe                                                                                                    | Agent Stamp o<br>Signetur  | T<br>Date (MM/DD/YYYY)<br>f Receiving Office/A<br>re/Bank Tellers initia  | AB and Da    | Amount<br>te of Receipt (RO's  |  |
| Particulars 32 Cash/Bank Debit Memo 33 Chaok 34 Tax Debit Memo 35 Others (specify) 46chine Validation/Revenue Officia 3ank)                                                                      | PART IV - DETAIl Dravee Bank/Agency Numbe Authorized A al Receipt Details (If not filed with an Authorized A tacable year. However, the Bic income Tax (IT), Rate option if initially b)                                                                                                    | Agent Stamp o Stamp ut     | T<br>Date (MM/DD/YYYY)<br>f Receiving Office/A<br>re/Bank Teller's Initia | AB and Da    | Amount<br>ite of Receipt (RO's |  |
| Particulars 32 Cash/Bank Debit Memo 33 Chaok 33 Tax Debit Memo 34 Tax Debit Memo 35 Others (specify) 46chine Validation/Revenue Official ank) Uncertaing income succed Three million peecs (PDM) | PART IV - DETAIL Dravee Bank/Agency Numbe all Receipt Details (If not filed with an Authorized /                                                                                                    | Agent Stamp o Signatur     | T<br>Jate (MM/DD/YYYY)<br>f Receiving Office/A<br>re/Bank Teller's Initia | AB and Da    | Amount<br>te of Receipt (RO's  |  |

Click - Submit / Final Copy

Are you sure you want to submit? **OK** 

eBIR Forms Terms of Service Agreement (TOSA) - Click OK

After submission you will receive a Tax Return Receipt Confirmation for a few hours.

Print in PDF the BIR Form 1701Q Tax Return and the TRRC received for your reference and proof of filing.

### Tax Return Receipt Confirmation - For Example Purposes ONLY

This confirms receipt of your submission with the following details subject to validation by BIR:

File name: 122456789000-1701Qv2018-xxx Date received by BIR: XX Time received by BIR: XX Penalties may be imposed for any violation of the provisions of the NIRC and issuances thereof.

#### FOR RETURNS WITH TAX PAYABLE:

Please pay through any of the following ePayment Channels:

#### Land Bank of the Philippines Link.BizPortal

- LBP ATM Cards
- Bancnet ATM/Debit Cards
- · PCHC PayGate or PESONeT (RCBC, Robinsons Bank, UnionBank, PSBank, BPI, Asia United Bank)

#### DBP PayTax Online

- Credit Cards (MasterCard/Visa)
- Bancnet ATM/Debit Cards

#### Unionbank of the Philippines

- Unionbank Online (for Unionbank Individual and Corporate Account Holders)
- UPAY via InstaPay (For Individual Non-Unionbank Account Holders)

#### Taxpayer Agent/ Tax Software Provider-TSP

(Gcash/PayMaya/MyEG)

This is a system-generated email. Please do not reply.

Bureau of Internal Revenue

Since there is **no tax due** for the 1st Quarter, due to income below P250,000. You're all done with the first quarter ITR 2024 Filing.

### BIR Form 2551Qv2018 - Percentage Tax Quarterly

## As we opt to use the 8% Income Tax Rate. <u>One of the features of the 8% is the exemption in</u> paying the 3% Percentage Tax.

8% Taxpayers normally don't have a Percentage Tax Quarterly - 2551Q in the BIR Certificate of Registration (COR) like what we are using here in our example.

But if you have 2551Q in your COR. You need to file a 'zero filing' return to avoid Open Cases.

### Zero Filing Guide on Part VI.

### Part III

### Tax Compliance - 2nd Quarter of the Year

### BIR Tax Forms needed to file:

1. BIR Form 1701Q1v2018 - Quarterly Income Tax Return

2nd Quarter Tax Period is from April 2023 to June 2023.

Requirements:

- 1. Total Income for April 2024 to June 2024.
- 2. Latest eBIRForms.
- 3. File the BIR Form 1701Q1v2018 2nd Quarter
- 4. After you receive the BIR Tax Return Receipt Confirmation. If with payment. Pay the Tax Due using Maya App.
- 5. Save the Maya Payment Receipts. Use Google Drive or Dropbox to back up your files online. This is important, so that even if your computer breaks, your files are safe.
- 6. Update the Cash Receipt Book using the Income Summary Income Summary Link

### BIR Form 1701Q version 2018 Tax Preparation: 2nd Quarter

Your profile is already saved in your eBIR. Just fill out your TIN and your data will automatically be populated.

For first-time filers, you need to fill out everything. All information should be correct and based on your BIR Certificate of Registration.

### Choose BIR Form 1701Qv2018 and click Fill-up.

| Profile                                                                                                    |                                                                          |                                                               |                                                                        |                                                                                |                                    |
|----------------------------------------------------------------------------------------------------|--------------------------------------------------------------------------|---------------------------------------------------------------|------------------------------------------------------------------------|--------------------------------------------------------------------------------|------------------------------------|
| *Taxpayer Identification Nun                                                                                                    | nber: RDO                                                                | Code:                                                         | Line of Business:                                                      |                                                                                |                                    |
| 122 - 456 - 789 - 00                                                                                                    | 0 028                                                                    | •                                                             | VIRTUAL ASSISTAN                                                       | NT                                                                             |                                    |
| Taxpayer's Name (Last Name<br>Registered Name (For Non-Ir                                                                                                    | e, First Name, Middle M<br>ndividual) :                                  | lame For Individua                                            |                                                                        |                                                                                |                                    |
| AURELIO, GEORGE MIKH                                                                                                    | IAIL, RULLODA                                                            |                                                               |                                                                        |                                                                                |                                    |
| Registered Address:                                                                                                    | 1/1                                                                      |                                                               |                                                                        |                                                                                |                                    |
| YOUR COMPLETE ADDR                                                                                                    | ESS                                                                      |                                                               |                                                                        |                                                                                |                                    |
| Zip Code:                                                                                                    |                                                                          | Telephone N                                                   | umber:                                                                 | E                                                                              |                                    |
| Email Address:                                                                                                    |                                                                          |                                                               |                                                                        |                                                                                |                                    |
| youremail@sample.com                                                                                                    |                                                                          | 6                                                             |                                                                        |                                                                                |                                    |
| IMPORTANT!<br>The designation of offici-<br>serving BIR orders, notices,<br>e-mail address shall be pr<br>information with the Bureau.                                                                                                    | al e-mail address of th<br>letters, communicatio<br>resumed valid unless | e taxpayer is mand<br>ons and other proce<br>the taxpayer pro | atory. It shall be use<br>esses to the taxpayer<br>optly informs BIR t | d as an additional man<br>r. Service through this o<br>by updating his/her/its | ner of<br>official<br>registration |
| Profile         *Taxpayer Identification Number:       RDO Code:       Line of Business:         122 - 456 - 789 - 000       028 VIRTUAL ASSISTANT         Taxpayer's Name (Last Name, First Name, Middle Name For Individual)       Registered Name (For Non-Individual) :         AURELIO, GEORGE MIKHAIL, RULLODA       Registered Address:         YOUR COMPLETE ADDRESS       YOUR COMPLETE ADDRESS         Zip Code:       Telephone Number:         p       p         Email Address:       youremail@sample.com         YOURGES NOTICES, Policial e-mail address of the taxpayer is mandatory. It shall be used as an additional manner of serving BIR orders, notices, letters, communications and other processes to the taxpayer. Service through this official e-mail address shall be presumed valid unless the taxpayer promptly informs BIR by updating his/her/its registration information with the Bureau.         List of BIR Forms:       BIR Form 1701Qv2018 - Quarterly Income Tax Return For Self-Employed Individuals, Estates and Trusts (NEW, Fill-up |                                                                          |                                                               |                                                                        |                                                                                |                                    |
| BIR Form 1701Qv2018 -                                                                                                    | Quarterly Income Tax Re                                                  | turn For Self-Employ                                          | ed Individuals, Estates                                                | and Trusts (NEW,                                                               | Fill-up                            |
| File Name                                                                                                    |                                                                          | Ret                                                           | urn Period                                                             | Date Created                                                                   |                                    |

### PART I

- 1. For the Year: 2024
- 2. Quarter: Second
- 3. Amended Return: No
- 4. Number of Sheet/s Attached: 0
- 5. TIN: Double Check
- 6. RDO Code: Double Check
- 7. Taxpayer/Filer Type: Professional
- 8. Alphanumeric Tax Code (ATC): II017 Income from Profession-8% IT Rate
- 9. Taxpayer Name: Double-Check
- 10. Address: Double-Check
- 11. Date of Birth: 09/09/1991
- 12. Email Address: Double Check
- 13. Citizenship: Filipino
- 14. Foreign Tax Number: Blank
- 15. Claiming Foreign Tax Credits?: No
- 16. Tax Rate: 8% on Gross Sales
- 16A. Not applicable for 8% Taxpayer

### 1701Q - Page 1

| For<br>Use                                      | BIR BCS/<br>e Only Item:                                                                       |                                                        |                                                                               |                                                      | Republic<br>Depart<br>Bureau o  | of the Phil<br>ment of Fil<br>f Internal F               | ippines<br>nance<br>Revenue                      |                                                 |                                            |                                     |                                               |                                         |                           |
|-------------------------------------------------|------------------------------------------------------------------------------------------------|--------------------------------------------------------|-------------------------------------------------------------------------------|------------------------------------------------------|---------------------------------|----------------------------------------------------------|--------------------------------------------------|-------------------------------------------------|--------------------------------------------|-------------------------------------|-----------------------------------------------|-----------------------------------------|---------------------------|
| J                                               | BIR Form No.<br><b>1701Q</b><br>anuary 2018 (ENCS)<br>Page 1                                   | Enter all red<br>boxes with                            | Quarter<br>for Indiv<br>quired information<br>an "X". Two copie               | y Inco<br>iduals, I<br>in CAPITAL I<br>s MUST be fil | DME T<br>Estates<br>LETTERS usi | ax R<br>and Ti<br>ng BLACK i<br>IR and one               | eturr<br>rusts<br>nk. Mark al<br>held by the     | )<br>I applicable<br>a Tax Filer.               |                                            |                                     | 17                                            | 01Q 01/1                                | 8ENCS P1                  |
| 1                                               | For the Year 2024                                                                              | 2 0                                                    | Quarter C First                                                               | <ul> <li>Second</li> </ul>                           | d 🤆 Third                       | 3                                                        | Amended<br>Return?                               | O Yes                                           | . • N                                      | lo 4                                | Number of<br>Sheet/s A                        | of<br>Attached                          | 0                         |
|                                                 |                                                                                                |                                                        | PART I - B                                                                    | ACKGROU                                              | ND INFOR                        | MATION                                                   | ON TAX                                           | PAYER/F                                         | ILER                                       |                                     |                                               |                                         |                           |
| 5                                               | Taxpayer Identificatio                                                                         | on Number (TI                                          | N) 122                                                                        | - 456                                                | - 789                           | - 000                                                    |                                                  |                                                 |                                            | 6 RDC                               | O Code                                        | 028                                     | <b>T</b>                  |
| 7                                               | Taxpayer/Filer Type                                                                            | C Si                                                   | ngle Proprietor                                                               | (                                                    | Professi                        | onal                                                     | Ов                                               | state                                           | От                                         | rust                                |                                               |                                         |                           |
| 8                                               | Alphanumeric Tax Co<br>Taxpaver/Filer's Nam                                                    | ode (ATC) O<br>O                                       | II012 Business Income-G<br>II015 Business Income-8<br>t Name, Middle Name for | raduated IT Rates<br>% IT Rate<br>IndMiduali/ESTATE  | C<br>©                          | II014 Income fro<br>II017 Income fro<br>IIddle Name. Las | n Profession-G<br>n Profession-8<br>t Name)/TRUS | araduated IT Ra<br>% IT Rate<br>(T FAO:(First N | tes (                                      | 0 11013 M<br>11016 M<br>8 Name, Las | Ixed Income-Gra<br>Ixed Income-8%<br>st Name) | eduated IT Rat                          | 85                        |
| Ĩ                                               | AURELIO, GEOF                                                                                  | RGE MIKHA                                              | AL, RULLODA                                                                   |                                                      |                                 |                                                          |                                                  |                                                 |                                            |                                     |                                               |                                         | _                         |
| 10                                              | Registered Address (in<br>YOUR COMPLE                                                          | ndicate complete add                                   | dress. If branch, indicate t                                                  | ne branch address.                                   | if the registered a             | idress is differen                                       | t from the curre                                 | ent address, go                                 | to the RDO                                 | to update re                        | gistered addres                               | s by using Bif                          | R Form No. 1905)          |
| 11                                              | Date of Birth (MM/DD                                                                           | D/YYYY)                                                | 12 Email Add                                                                  | ess                                                  |                                 |                                                          |                                                  |                                                 | _                                          |                                     |                                               | 1.                                      | _                         |
|                                                 | 09 09                                                                                          | 1991                                                   | yourema                                                                       | il@sample.                                           | com                             |                                                          |                                                  |                                                 |                                            |                                     |                                               |                                         |                           |
| 13                                              | Citizenship<br>FILIPINO                                                                        |                                                        | 1                                                                             | 4 Foreign Ta                                         | ax Number (if                   | applicable)                                              |                                                  | 15                                              | Claiming<br>C Ye                           | g Foreigr<br>s                      | n Tax Credi                                   | ts?                                     |                           |
| 16<br>Tax<br>(cho<br>one<br>inco<br>from<br>bus | Rate* C Graduated<br>bose C Graduated<br>, for (Choose Metho<br>ome<br>n<br>iness/ © 8% on gro | d Rates per Ta:<br>od of Deduction<br>oss sales/receip | x Table -page 2<br>n in Item 16A)<br>ts & other non-ope                       | 16A M                                                | Method of De<br>Itemized        | duction<br>Deduction [<br>aduated Rat                    | Sec. 34(A-                                       | J), NIRC]<br>(<br>1<br>iec. 24(A)(2             | O Opti<br>Gross Sal<br>NIRC]]<br>((a) & Pe | onal Sta<br>es/Recei                | indard Dedu<br>ipts/Revenu<br>e Tax under     | uction (OS<br>les/Fees [S<br>r Sec. 116 | D) [40% of<br>Sec. 34(L), |

### PART II - Background Information on Spouse - Leave Blank

Even if you're married, and based on our experience. Most of the time your spouse will file his/her income tax return separately.

PART III - Total Tax Payable - Automatic PART IV - Leave Blank

PART V - Schedule I - Skip as we use the 8%

PART V - Schedule II - For 8% IT Rate

47 - Total 2nd Quarter Income: 240,000 Income Summary Link

- 48 Leave Blank
- 49 Automatic
- 50 Fill it up using the BIR Form 1701Qv2018: 1st Quarter ITR #51.
- 51 Automatic
- 52 250,000

### Non-Taxable Income P250,000 Per Year for Individuals

53 - Taxable Income - Automatic: 230,000

54 - Tax Due - Automatic: **18,400** 

Schedule III - Tax Credits/Payments None.

Schedule IV - Leave Blank

This is for penalty computation if you fail to file and pay your taxes on the required deadlines.

### 1701Q - Page 2 - 2nd Quarter

| TIN            | Taxpayer/Filer's                                                                         | Last Name  |                                            |                   |        |
|----------------|------------------------------------------------------------------------------------------|------------|--------------------------------------------|-------------------|--------|
| 122            | 456 789 000 AURELIO                                                                      |            |                                            |                   |        |
|                | PART V - COMPUTATION OF TAX [                                                            |            | entavos; 49 Centavos or less drop down; 50 | or more round up) |        |
| _              | Declaration this Quarter                                                                 | A) Ta      | axpayer/Filer                              | B)                | Spouse |
| lf gra<br>Sche | aduated rate, fill in items 36 to 46; if 8%, fill in items 47 to 54                      |            |                                            |                   |        |
| 36             | Sales/Revenues/Receipts/Fees (net of sales returns, allowances and discounts)            | 36A        | 0.00                                       | 36B               | 0.00   |
| 37             | Less: Cost of Sales/Services (applicable only if availing itemized Deductions)           | 37A        | 0.00                                       | 378               | 0.00   |
| 38             | Gross Income/(Loss) from Operation (Item 36 Less Item 37)                                | 38A        | 0.00                                       | 38B               | 0.00   |
|                | Less: Allowable Deductions                                                               |            |                                            | ,                 |        |
|                | 39 Total Allowable Itemized Deductions                                                   | 394        | 0.00                                       | 39B               | 0.00   |
|                | OR                                                                                       | ,          |                                            | ,                 |        |
|                | 40 Optional Standard Deduction (OSD) (40% of Item 36)                                    | 404        | 0.00                                       | 40B               | 0.00   |
| 41             | Net Income/(Loss) This Quarter (Item 38 Less Elther Item 39 OR 40)                       | 414        | 0.00                                       | 41B               | 0.00   |
|                | Add: 42 Tayable Income/(Loss) Previous Quarter/s                                         | 424        | 0.00                                       | 42B               | 0.00   |
|                | 13 Non Operation Income (most)                                                           | 430        | 0.00                                       | 420 J             | 0.00   |
|                | Arrowst Economic States in Sectors by a Datter from Constal Perfectional Dattership      |            | 0.00                                       | 4JD               | 0.00   |
| 45             | Tetal Taxable Income // escit To Date (Sum etiting (1 to //)                             | ρ(GPP) 44A | 0.00                                       | 440               | 0.00   |
| 45             | Tax Due (fem (5 v Applicable Tay Bate based on Tay Table below) (To Dad III, fem 25)     | 45A        | 0.00                                       | 43D               | 0.00   |
| 40<br>Sche     | adule II - For 8% IT Rate                                                                | 40A        | 0.00                                       | 40D               | 0.00   |
| 47             | Sales/Revenues/Receipts/Fees (net of sales returns, allowances and discounts)            | 47A        | 240.000.00                                 | 47B               | 0.00   |
| 48             | Add: Non-Operating Income (specify)                                                      | 484        | 0.00                                       | 48B               | 0.00   |
| 49             | Total Income for the quarter (Sum of Items 47 and 48)                                    | 494        | 240.000.00                                 | 49B               | 0.00   |
| 50             | Add: Total Taxable Income/(Loss) Previous Quarter (Item 51 of previous                   | 50A        | 240,000,00                                 | 50B               | 0.00   |
| 51             | quarter)<br>Cumulative Taxable Income/(Loss) as of This Quarter (Sum of Items 49 and 50) | 51A        | 480,000,00                                 | 51B               | 0.00   |
| 52             | Allowable reduction from gross sales/receipts and other non-operating income of purely   | 524        | 250,000,00                                 | 52B               | 0.00   |
| 53             | Taxable Income/(Loss) To Date (Items 51 Less Item 52)                                    | 53A        | 230.000.00                                 | 53B               | 0.00   |
| 54             | Tax Due (Item 53 x 8% Tax Rate)(To Part III, Item 26)                                    | 54A        | 18,400,00                                  | 54B               | 0.00   |
| Sche           | edule III - Tax Credits/Payments                                                         | ,          |                                            | ,                 |        |
| 55             | Prior Year's Excess Credits                                                              | 55A        | 0.00                                       | 55B               | 0.00   |
| 56             | Tax Payment/s for the Previous Quarter/s                                                 | 56A        | 0.00                                       | 56B               | 0.00   |
| 57             | Creditable Tax Withheld for the Previous Quarter/s                                       | 57A        | 0.00                                       | 57B               | 0.00   |
| 58             | Creditable Tax Withheld per BIR Form No. 2307 for this Quarter                           | 58A        | 0.00                                       | 58B               | 0.00   |
| 59             | Tax Paid in Return Previously Filed, if this is an Amended Return                        | 59A        | 0.00                                       | 59B               | 0.00   |
| 60             | Foreign Tax Credits, if applicable                                                       | 60A        | 0.00                                       | 60B               | 0.00   |
| 61             | Other Tax Credits/Payments (specify)                                                     | 61A        | 0.00                                       | 61B               | 0.00   |
| 62             | Total Tax Credits/Payments (Sum of Items 55 to 61)(To Part III, Item 27)                 | 62A        | 0.00                                       | 62B               | 0.00   |
| 63             | Tax Payable/(Overpayment) (Item 46 or 54, Less Item 62)(To Part III, Item 28)            | 63A        | 18,400.00                                  | 63B               | 0.00   |
| Sche           | edule IV - Penalties                                                                     |            |                                            |                   |        |
| 64             | Surcharge                                                                                | 64A        | 0.00                                       | 64B               | 0.00   |
| 65             | Interest                                                                                 | 65A        | 0.00                                       | 65B               | 0.00   |
| 66             | Compromise                                                                               | 66A        | 0.00                                       | 66B               | 0.00   |
| 67             | Total Penalties (Sum of Items 64 to 66)(To Part III, Item 29)                            | 67A        | 0.00                                       | 67B               | 0.00   |
| 68             | Total Amount Payable/(Overpayment) (Sum of Items 63 and 67)(To Part III, Item 30)        | 68A        | 18,400.00                                  | 68B               | 0.00   |

| 6 Tax Due (From Part V, Schedule 1-ite                                                                       |                                                    |                                              |                                                             |                         | b) bbouloo                                         |
|----------------------------------------------------------------------------------------------------|----------------------------------------------------|----------------------------------------------|-------------------------------------------------------------|-------------------------|----------------------------------------------------|
|                                                                                                    | m 46 OR Schedule II-tem 54)                        | 26A                                          | 18,400.00                                                   | 26B                     | 0.00                                               |
| 7 Less: Tax Credits/Payments 🖝                                                                               | rom Part V, Schedule III-item 62)                  | 27A                                          | 0.00                                                        | 27B                     | 0.00                                               |
| 8 Tax Payable/(Overpayment) (I                                                                               | tem 26 Less item 27) <u>(From Part V, item 63)</u> | 28A                                          | 18,400.00                                                   | 28B                     | 0.00                                               |
| 9 Add: Total Penalties From Part                                                                             | V, Schedule IV-item 67)                            | 29A                                          | 0.00                                                        | 29B                     | 0.00                                               |
| 0 Total Amount Payable/(Overp                                                                                | BIR Form No. 17010v2018                            | Annual Install                               |                                                             | x                       | 0.00                                               |
| 1 Aggregate Amount Payable/(                                                                                 |                                                    |                                              |                                                             | 10.1                    | 00                                                 |
| owiedge and beiler, are true and<br>ereof. Further, I give my consent:<br>irposes. (If Authorized Represents | Validation success                                 | sful. Click on Edit if you w                 | vish to modify your entri                                   | ies. 3) f               | issued under authonity<br>or legitimate and lawful |
| Particulars                                                                                                  | PART  <br>Drawee Bank/Agency                       | IV - DETAILS OF PAY                          | Date (MM/DD/YYYY)                                           |                         | Amount                                             |
| 2 Cash/Bank Debit Memo                                                                                       |                                                    |                                              |                                                             |                         |                                                    |
| 3 Check                                                                                                    |                                                    |                                              |                                                             |                         |                                                    |
| 4 Tax Debit Memo                                                                                             |                                                    |                                              |                                                             |                         |                                                    |
| 5 Others (specify)                                                                                           |                                                    |                                              |                                                             |                         |                                                    |
|                                                                                                    |                                                    |                                              |                                                             |                         |                                                    |
| achine Validation/Revenue Offic<br>ank)                                                                      | al Receipt Details (If not filed with a            | n Authorized Agent Sta<br>Sig                | amp of Receiving Office/A4<br>gnature/Bank Teller's Initial | AB and Date of F        | teceipt (RO's                                      |
| understand that this choice is irrevocable for thi                                                           | s taxable year. However, the 8% income Tax (IT) Ra | te option if initially selected shall automa | atically be changed to graduated IT rat                     | tes when taxpayer's gro | iss sales/receipts and other non-                  |
| namy mouthe exceed intree miniori pesos (Pa                                                                  | NN)                                                |                                              |                                                             |                         |                                                    |
|                                                                                                    | Prev                                               | 1/2                                          | Next                                                        |                         |                                                    |
|                                                                                                    |                                                    |                                              |                                                             |                         |                                                    |

Click Validate - This will prompt if everything is in order.

Click - Submit / Final Copy

Are you sure you want to submit? OK

eBIR Forms Terms of Service Agreement (TOSA) - Click  ${\bf OK}$ 

After submission, you will receive a Tax Return Receipt Confirmation for a few hours.

Print in PDF the Tax Return and the TRRC received for your reference and proof of filing.

After receiving the TRRC. Proceed to payment using Maya.

### Maya payment guide: Double-check all the data before confirming.

Confirm payment

## ₱18,420.00

| TIN                    | 122456789                |
|------------------------|--------------------------|
| Bill amount            | ₱18,400.00               |
| Biller convenience fee | ₱20.00                   |
| TIN branch code        | 00000                    |
| RDO code               | 028                      |
| Form series            | 1700 Series              |
| Form type code         | 1701Q                    |
| Tax type               | ІТ                       |
| Return period          | Jun 30, 2024             |
| Email                  | youremail@sample.co<br>m |
|                        | Pay                      |

### Part IV

### Tax Compliance - 3rd Quarter of the Year

### BIR Tax Forms needed to file:

1. BIR Form 1701Q1v2018 - Quarterly Income Tax Return

3rd Quarter Tax Period is from July 2024 to September 2024.

Requirements:

- 1. Total Income for July 2024 to September 2024.
- 2. Latest eBIRForms.
- 3. File the BIR Form 1701Q1v2018 3rd Quarter
- 4. After you receive the BIR Tax Return Receipt Confirmation.
- 5. Pay the Tax Due using Maya App.
- 6. Save the Maya Payment Receipts. Use Google Drive or Dropbox to back up your files online. This is important, so that even if your computer breaks, your files are safe.
- 7. Update the Cash Receipt Book using the Income Summary Income Summary Link

### BIR Form 1701Q version 2018 Tax Preparation: 3rd Quarter

Your profile is already saved in your eBIR. Just fill out your TIN and your data will automatically be populated.

For first-time filers, you need to fill out everything. All information should be correct and based on your BIR Certificate of Registration.

### Choose BIR Form 1701Qv2018 and click Fill-up.

| Profile                                                                                                    |                                                                                |                                                                           |                                                                                        |                                       |
|----------------------------------------------------------------------------------------------------|--------------------------------------------------------------------------------|---------------------------------------------------------------------------|----------------------------------------------------------------------------------------|---------------------------------------|
| *Taxpayer Identification Number:                                                                                                    | RDO Code:                                                                      | Line of Business                                                          |                                                                                        |                                       |
| 122 - 456 - 789 - 000                                                                                                    | 028 💌                                                                          | VIRTUAL ASSI                                                              | STANT                                                                                  |                                       |
| Taxpayer's Name (Last Name, First Nan<br>Registered Name (For Non-Individual)                                                                        | ne, Middle Name For Ind                                                        | lividual)                                                                 |                                                                                        |                                       |
| AURELIO, GEORGE MIKHAIL, RULL                                                                                                    | ODA                                                                            |                                                                           |                                                                                        |                                       |
| Registered Address:                                                                                                    | 11 52                                                                          |                                                                           |                                                                                        |                                       |
| YOUR COMPLETE ADDRESS                                                                                                    |                                                                                |                                                                           |                                                                                        | 1                                     |
| Zip Code:                                                                                                    | Telept<br>0                                                                    | none Number:                                                              | ALEA                                                                                   |                                       |
| Email Address:                                                                                                    |                                                                                |                                                                           |                                                                                        |                                       |
| youremail@sample.com                                                                                                    | 6                                                                              |                                                                           |                                                                                        |                                       |
| IMPORTANT!                                                                                                    |                                                                                |                                                                           |                                                                                        |                                       |
| The designation of official e-mail a<br>serving BIR orders, notices, letters, co<br>e-mail address shall be presumed<br>information with the Bureau. | ddress of the taxpayer is<br>immunications and othe<br>valid unless the taxpay | s mandatory. It shall be<br>r processes to the tax<br>er promptly informs | used as an additional mai<br>bayer. Service through this<br>BIR by updating his/her/it | nner of<br>official<br>s registration |
| List of BIR Forms:                                                                                                    | C Di La                                                                        |                                                                           |                                                                                        |                                       |
| BIR Form 1701Qv2018 - Quarterly In                                                                                                    | icome Tax Return For Self-                                                     | Employed Individuals, Es                                                  | tates and Trusts (NEW;_▼                                                               | Fill-up                               |
| File Name                                                                                                    |                                                                                | Return Period                                                             | Date Created                                                                           |                                       |

### PART I

- 1. For the Year: 2024
- 2. Quarter: Third
- 3. Amended Return: No
- 4. Number of Sheet/s Attached: 0
- 5. TIN: Double Check
- 6. RDO Code: Double Check
- 7. Taxpayer/Filer Type: Professional
- 8. Alphanumeric Tax Code (ATC): II017 Income from Profession-8% IT Rate
- 9. Taxpayer Name: Double Check
- 10. Address: Double Check
- 11. Date of Birth: 09/09/1991
- 12. Email Address: Double Check
- 13. Citizenship: Filipino
- 14. Foreign Tax Number: Blank
- 15. Claiming Foreign Tax Credits?: No
- 16. Tax Rate: 8% on Gross Sales
- 16A. Not applicable for 8% Taxpayer

### 1701Q - Page 1

| For<br>Use                 | BIR BCS/<br>e Only Item:                                     |                            |                                                        |                                                  |                                                       | Republi<br>Depa<br>Bureau  | c of the<br>rtment o<br>of Interr        | Philippir<br>f Finance<br>al Rever                | nes<br>e<br>nue                                 |                              |                          |                                |                                                 |                                        |                    |                     |
|----------------------------|--------------------------------------------------------------|----------------------------|--------------------------------------------------------|--------------------------------------------------|-------------------------------------------------------|----------------------------|------------------------------------------|---------------------------------------------------|-------------------------------------------------|------------------------------|--------------------------|--------------------------------|-------------------------------------------------|----------------------------------------|--------------------|---------------------|
| J                          | BIR Form No.<br><b>1701Q</b><br>anuary 2018 (ENCS)<br>Page 1 | Enter all<br>boxes w       | Qua<br>for<br>required i<br>rith an "X".               | arter<br>Indiv                                   | iduals, I<br>in CAPITAL I<br>S MUST be fi             | Estates                    | Tax<br>s and<br>using BLA<br>BIR and     | Retu<br>Trusi                                     | <b>IIN</b><br>ts<br>ark all appl<br>by the Tax  | icable<br>Filer.             |                          |                                |                                                 | 1701Q (                                | 01/18E             | NCS P1              |
| 1                          | For the Year 2024                                            | 2                          | Quarter                                                | O Firs                                           | t C Secon                                             | d 🖲 Thir                   | ď                                        | 3 Amen<br>Returr                                  | ded<br>1? C                                     | Yes                          | • N                      | • 4                            | Numbe<br>Sheet/s                                | er of<br>s Attache                     | ed 🗌               | 0                   |
|                            |                                                              |                            | P/                                                     | RT I - B                                         | ACKGROU                                               | ND INFO                    | RMATIC                                   | DN ON T                                           | TAXPAYE                                         | R/FI                         | ILER                     |                                |                                                 |                                        |                    |                     |
| 5                          | Taxpayer Identification                                      | on Number (                | (TIN)                                                  | 122                                              | - 456                                                 | - 789                      | - 000                                    |                                                   |                                                 |                              |                          | 6 RD                           | O Code                                          | 02                                     | 28 💌               |                     |
| 7                          | Taxpayer/Filer Type                                          | 0                          | Single P                                               | roprietor                                        |                                                       | Profess                    | sional                                   | (                                                 | C Estate                                        |                              | От                       | rust                           |                                                 |                                        |                    |                     |
| 8<br>9                     | Alphanumeric Tax Co<br>Taxpayer/Filer's Nam                  | e (Last Name,              | C 11012 Bus<br>C 11015 Bus<br>First Name, M<br>HAIL RU | Iness Income-<br>Iness Income-<br>Iddle Name for | Graduated IT Rates<br>8% IT Rate<br>IndMiduall/ESTATE | C<br>•<br>E of (First Name | II014 Incor<br>II017 Incor<br>Middle Nam | ne from Profes<br>ne from Profes<br>e, Last Name) | ssion-Graduate<br>ssion-8% IT Ra<br>/TRUST FAO: | d IT Rate<br>te<br>(First Na | es C<br>C<br>ame, Middle | 11013 N<br>11016 N<br>Name, La | Vilxed income-0<br>Vilxed income-8<br>ast Name) | 3raduated I <sup>*</sup><br>8% IT Rate | T Rates            | _                   |
| 10                         | Registered Address (I<br>YOUR COMPLE                         | ndicate complete           | e address. If br<br>RESS                               | anch, Indicate                                   | the branch address.                                   | If the registered          | i address is d                           | ifferent from th                                  | ne current addre                                | iss, go to                   | o the RDO t              | o update r                     | registered addr                                 | ress by usin                           | IG BIR Fo          | rm No. 1905)        |
|                            |                                                              |                            |                                                        |                                                  |                                                       |                            |                                          |                                                   |                                                 |                              |                          | 10A 2                          | Zip Code                                        | -                                      | 0                  | _                   |
| 11                         | Date of Birth (MM/DI                                         | D/YYYY)                    | 12                                                     | Email Add                                        | ress                                                  |                            |                                          |                                                   |                                                 |                              |                          |                                |                                                 | 1                                      |                    | _                   |
|                            | 09 09                                                        | 1991                       |                                                        | yourema                                          | ail@sample.                                           | .com                       |                                          |                                                   |                                                 |                              |                          |                                |                                                 |                                        |                    |                     |
| 13                         | Citizenship<br>FILIPINO                                      |                            |                                                        | 1                                                | 4 Foreign Ta                                          | ax Number (                | if applica                               | ble)                                              |                                                 | 15 (                         | Claiming<br>O Ye         | ı Foreig<br>s                  | gn Tax Cre<br>No                                | dits?                                  |                    |                     |
| 16                         | i                                                            |                            |                                                        |                                                  | 16A I                                                 | Method of D                | eduction                                 |                                                   |                                                 |                              |                          |                                |                                                 |                                        |                    |                     |
| Tax<br>(cho<br>one<br>inco | Rate* C Graduated<br>pose<br>e, for (Choose Metho<br>pme     | d Rates per<br>od of Deduc | Tax Table<br>tion in Iter                              | -page 2<br>n 16A)                                |                                                       | C Itemize                  | d Deducti                                | on [Sec. 3                                        | 34(A-J), NIF                                    | 8C] (<br>G<br>N              | O Optio<br>Pross Sal     | onal St<br>es/Rece             | andard De<br>eipts/Rever                        | duction                                | (OSD)  <br>es [Sec | [40% of<br>. 34(L), |
| fror<br>bus<br>pro         | n<br>iness/                                                  | oss sales/rec              | eipts & oth                                            | er non-ope<br>sales/rece                         | erating income                                        | e in lieu of (             | Graduated                                | I Rates un                                        | der Sec. 24<br>exceed Thr                       | 4(A)(2)<br>ree mi            | (a) & Pe                 | rcentag                        | ge Tax und<br>M)1                               | ler Sec.                               | 116 of             | the                 |

### PART II - Background Information on Spouse - Leave Blank

Even if you're married, and based on our experience. Most of the time your spouse will file his/her income tax return separately.

PART III - Total Tax Payable - Automatic PART IV - Leave Blank

### PART V - Schedule I - Skip as we use the 8% PART V - Schedule II - For 8% IT Rate

47 - Total 3rd Quarter Income: 120,000 - Income Summary Link

48 - Leave Blank
49 - Automatic
50 - Fill it up using the 2nd Quarter ITR #51: 480,000
51 - Automatic: 600,000
52 - 250,000
Non-Taxable Income P250,000 Per Year for Individuals
53 - Taxable Income - Automatic: 350,000
54 - Tax Due - Automatic: 28,000

Schedule III - Tax Credits/Payments 56. Tax Payment for the 2nd Quarter: 18,400 63. Tax Payable: **9,600** 

You will notice that the tax due is still 8% of the 3rd Quarter Income (120,000 x 8%). Use this to check if your figures are correct.

### Schedule IV - Leave Blank

This is for penalty computation if you have failed to file and pay your taxes on the required deadlines.

### 1701Q - Page 2 - 2nd Quarter

|               | Page 2                                                                                                    |            |                                                |               | 1701Q 01/18ENCS P2 |
|---------------|----------------------------------------------------------------------------------------------------|------------|------------------------------------------------|---------------|--------------------|
| TIN           | Taxpayer/Filer's Last N                                                                                                    | ame        |                                                |               |                    |
| 122           | 2 456 789 000 AURELIO                                                                                                    |            |                                                |               |                    |
|               | PART V - COMPUTATION OF TAX DUE (                                                                                                    | DO NOT ent | er Centavos; 49 Centavos or less drop down; 50 | ) or more rou | ind up)            |
|               | Declaration this Quarter                                                                                                    | A)         | Taxpayer/Filer                                 |               | B) Spouse          |
| f gra<br>Schi | aduated rate, fill in items 36 to 46; if 8%, fill in items 47 to 54                                                                                                    | _          |                                                | _             |                    |
| 36            | Sales/Revenues/Receipts/Fees (net of sales returns, allowances and discounts)                                                                                            | 364        | 0.00                                           | 36B           | 0.00               |
| 37            | Less: Cost of Sales/Services (applicable only if availing itemized Deductions)                                                                                           | 374        | 0.00                                           | 37B           | 0.00               |
| 38            | Gross Income/(Loss) from Operation (Item 36 Less Item 37)                                                                                                    | 384        | 0.00                                           | 38B           | 0.00               |
|               | Less: Allowable Deductions                                                                                                    | JUN        | 0.00                                           | 500           | 0.00               |
|               | 39 Total Allowable Itemized Deductions                                                                                                    | 394        | 0.00                                           | 39R           | 0.00               |
|               |                                                                                                    | JJA        | 0.00                                           | 550           | 0.00               |
|               |                                                                                                    | 40.0       | 0.00                                           | 400           | 0.00               |
|               | 40 Optional Standard Deduction (OSD) (40% or tem 36)                                                                                                    | 40A        | 0.00                                           | 40D           | 0.00               |
| 41            | Net Income/(Loss) This Quarter (nem 36 Less Einer nem 39 OK 40)                                                                                                    | 41A        | 0.00                                           | 41B           | 0.00               |
|               | Add: 4Z Taxable Income/(Loss) Previous Quarter/s                                                                                                    | 42A        | 0.00                                           | 42B           | 0.00               |
|               | 43 Non-Operating Income (specify)                                                                                                    | 43A        | 0.00                                           | 43B           | 0.00               |
|               | 44 Amount Received/Share In Income by a Partner from General Professional Partnership (GPP)                                                                              | 44A        | 0.00                                           | 44B           | 0.00               |
| 45            | Total Taxable Income/(Loss) To Date (Sum of Items 41 to 44)                                                                                                    | 45A        | 0.00                                           | 45B           | 0.00               |
| 46            | Tax Due (Item 45 x Applicable Tax Rate based on Tax Table below)(To Part III, Item 26)                                                                                   | 46A        | 0.00                                           | 46B           | 0.00               |
| Sche          | edule II - For 8% IT Rate                                                                                                    | -          |                                                |               |                    |
| 47            | Sales/Revenues/Receipts/Fees (net of sales returns, allowances and discounts)                                                                                            | 47A        | 120,000.00                                     | 47B           | 0.00               |
| 48            | Add: Non-Operating Income (specify)                                                                                                    | 48A        | 0.00                                           | 48B           | 0.00               |
| 49            | Total Income for the quarter (Sum of Items 47 and 48)                                                                                                    | 49A        | 120,000.00                                     | 49B           | 0.00               |
| 50            | Add: Total Taxable Income/(Loss) Previous Quarter (Item 51 of previous<br>quarter)                                                                                       | 50A        | 480,000.00                                     | 50B           | 0.00               |
| 51            | Cumulative Taxable Income/(Loss) as of This Quarter (Sum of Items 49 and 50)                                                                                             | 51A        | 600,000.00                                     | 51B           | 0.00               |
| 52            | Less: Allowable reduction from gross sales/receipts and other non-operating income of purely<br>self-employed individuals and/or professionals in the amount of P250,000 | 52A        | 250,000.00                                     | 52B           | 0.00               |
| 53            | Taxable Income/(Loss) To Date (Items 51 Less Item 52)                                                                                                    | 53A        | 350,000.00                                     | 53B           | 0.00               |
| 54            | Tax Due (Item 53 x 8% Tax Rate)(To Part III, Item 26)                                                                                                    | 54A        | 28,000.00                                      | 54B           | 0.00               |
| Sch           | edule III - Tax Credits/Payments                                                                                                    | _          |                                                |               |                    |
| 55            | Prior Year's Excess Credits                                                                                                    | 55A        | 0.00                                           | 55B           | 0.00               |
| 56            | Tax Payment/s for the Previous Quarter/s                                                                                                    | 56A        | 18,400.00                                      | 56B           | 0.00               |
| 57            | Creditable Tax Withheld for the Previous Quarter/s                                                                                                    | 57A        | 0.00                                           | 57B           | 0.00               |
| 58            | Creditable Tax Withheld per BIR Form No. 2307 for this Quarter                                                                                                    | 58A        | 0.00                                           | 58B           | 0.00               |
| 59            | Tax Paid in Return Previously Filed, if this is an Amended Return                                                                                                    | 59A        | 0.00                                           | 59B           | 0.00               |
| 60            | Foreign Tax Credits, if applicable                                                                                                    | 60A        | 0.00                                           | 60B           | 0.00               |
| 61            | Other Tax Credits/Payments (specify)                                                                                                    | 61A 🛛      | 0.00                                           | 61B           | 0.00               |
| 62            | Total Tax Credits/Payments (Sum of Items 55 to 61)(To Part III, Item 27)                                                                                                 | 62A        | 18,400.00                                      | 62B           | 0.00               |
| 63            | Tax Payable/(Overpayment) (Item 46 or 54, Less Item 62)(To Part III, Item 28)                                                                                            | 63A        | 9,600.00                                       | 63B           | 0.00               |
| Sch           | edule IV - Penalties                                                                                                    |            |                                                |               |                    |
| 64            | Surcharge                                                                                                    | 64A        | 0.00                                           | 64B           | 0.00               |
| 65            | Interest                                                                                                    | 65A        | 0.00                                           | 65B           | 0.00               |
| 66            | Compromise                                                                                                    | 66A        | 0.00                                           | 66B           | 0.00               |
| 67            | Total Penalties (Sum of Items 64 to 66)(To Part III, Item 29)                                                                                                    | 67A        | 0.00                                           | 67B           | 0.00               |
| 68            | Total Amount Payable/(Overpayment) (Sum of Items 63 and 67)(To Part III, Item 30)                                                                                        | 68A        | 9,600.00                                       | 68B           | 0.00               |

Click Validate - Validation successful prompt if everything is in order.

|                                                                                                | PART III - TOTAL TAX F                                       | PAYABLE (DO NOT enter Centavos                                  | ; 49 Centavos or less drop down; 50 or mor                      | e round up)          |                                    |
|------------------------------------------------------------------------------------------------|--------------------------------------------------------------|-----------------------------------------------------------------|-----------------------------------------------------------------|----------------------|------------------------------------|
|                                                                                                | Particulars                                                  |                                                                 | A) Taxpayer/Filer                                               |                      | B) Spouse                          |
| 26 Tax Due (From Part V, Schedule 1-                                                           | Item 46 OR Schedule II-Item 54)                              | 26A                                                             | 28,000.00                                                       | 26B                  | 0.0                                |
| 27 Less: Tax Credits/Payments                                                                  | (From Part V, Schedule III-Item 62)                          | 27A                                                             | 18,400.00                                                       | 27B                  | 0.0                                |
| 28 Tax Payable/(Overpayment                                                                    | ) (Item 26 Less Item 27)(From Part V, Item 63)               | 28A                                                             | 9,600.00                                                        | 28B                  | 0.0                                |
| 29 Add: Total Penalties (From Pa                                                               | art V, Schedule IV-Item 67)                                  | 29A                                                             | 0.00                                                            | 29B                  | 0.0                                |
| 30 Total Amount Payable/(Ove                                                                   | erpayment) (Sum of Items 28 and 29)(From                     | n Part V, Item 68) 30A                                          | 9,600.00                                                        | 30B                  | 0.0                                |
| 31 Aggregate Amount Payable                                                                    | /(Overpayment) (Sum of items 30A and                         | 308)                                                            |                                                                 | 9,600                | 0.00                               |
|                                                                                                | Signature and Printe                                         | ed Name of Taxpayer/Authorize<br>(Indicate Title/Designation ar | ed Representative/Tax Agent<br>nd TIN)                          |                      |                                    |
| <b>D</b> (1)                                                                                   | P/                                                           | ART IV - DETAILS OF PI                                          |                                                                 |                      |                                    |
| 32 Cash/Bank Debit Memo                                                                        | Drawee Bank/Agency                                           | Number                                                          | Date (MM/DD/YYYY)                                               | _                    | Amount                             |
| 33 Check                                                                                       |                                                              | ,<br>                                                           | -                                                               |                      |                                    |
| 34 Tax Debit Memo                                                                              |                                                              | J                                                               | -                                                               |                      |                                    |
| 35 Others (specify)                                                                            |                                                              | ,                                                               | ,                                                               |                      |                                    |
|                                                                                                |                                                              |                                                                 |                                                                 |                      |                                    |
| Machine Validation/Revenue Of<br>Bank)                                                         | icial Receipt Details (If not filed                          | with an Authorized Agent                                        | Stamp of Receiving Office/AA<br>Signature/Bank Teller's Initial | B and Date of        | f Reœipt (RO's                     |
| I understand that this choice is irrevocable for operating income exceed Three million pesos ( | this taxable year. However, the 8% income Ta<br>P3M)<br>Prev | x (IT) Rate option If initially selected shall as               | itomatically be changed to graduated IT rat                     | es when taxpayer's g | gross sales/receipts and other nor |
| Validat                                                                                        | te Edit                                                      | Save Pr                                                         | int Submit /                                                    | Final Copy           | /                                  |

Click - Submit / Final Copy Are you sure you want to submit? **OK** eBIR Forms Terms of Service Agreement (TOSA) - Click **OK** 

After submission, you will receive a Tax Return Receipt Confirmation for a few hours.

Print in PDF the Tax Return and the TRRC received for your reference and proof of filing.

After receiving the TRRC. Proceed to payment using Maya.

### Maya payment guide: Double-check all the data before confirming.

Confirm payment

| TIN                    | 122456789                |
|------------------------|--------------------------|
| Bill amount            | P9,600                   |
| Biller convenience fee | ₽20.00                   |
| TIN branch code        | 00000                    |
| RDO code               | 028                      |
| Form series            | 1700 Series              |
| Form type code         | 1701Q                    |
| Tax type               | П                        |
| Return period          | September 30, 2024       |
| Email                  | youremail@sample.co<br>m |

### Part V

### Annual Income Tax Return

### BIR Tax Forms needed to file:

1. BIR Form 1701A - Annual Income Tax Return (NEW)

Annual ITR Tax Period is from January 2024 to December 2024.

Requirements:

- 1. Total Income For the **year 2024** from January 2024 to December 2024.
- 2. Latest eBIRForms.
- 3. File the BIR Form 1701A Year 2024
- 4. After you receive the BIR Tax Return Receipt Confirmation.
- 5. Pay the Tax Due using Maya App.
- 6. Save the Maya Payment Receipts. Use Google Drive or Dropbox to back up your files online. This is important, so that even if your computer breaks, your files are safe.
- 7. Update the Cash Receipt Book using the Income Summary Income Summary Link

### BIR Form 1701A version 2018 Tax Preparation: Annual Income Tax Return

Your profile is already saved in your eBIR. Just fill out your TIN and your data will automatically be populated.

For first-time filers, you need to fill out everything. All information should be correct and based on your BIR Certificate of Registration.

### Choose BIR Form 1701A - Annual Income Tax Return (NEW) and click Fill-up.

| Profile                                                                                                    |                                                                             |                                                                                                    |
|----------------------------------------------------------------------------------------------------|-----------------------------------------------------------------------------|----------------------------------------------------------------------------------------------------|
| *Taxpayer Identification Number:                                                                                                    | RDO Code:                                                                   | Line of Business:                                                                                                    |
| 122 - 456 - 789 - 000                                                                                                    | 028 💌                                                                       | VIRTUAL ASSISTANT                                                                                                    |
| Taxpayer's Name (Last Name, First Nam<br>Registered Name (For Non-Individual) :                                                                         | ne, Middle Name For Inc                                                     | lividual)                                                                                                    |
| AURELIO, GEORGE MIKHAIL, RULLO                                                                                                    | DDA                                                                         |                                                                                                    |
| Registered Address:                                                                                                    | 11 5                                                                        |                                                                                                    |
| YOUR COMPLETE ADDRESS                                                                                                    |                                                                             |                                                                                                    |
| Zip Code:                                                                                                    | Telepl                                                                      | none Number:                                                                                                    |
| 0 (P)                                                                                                    | 0                                                                           |                                                                                                    |
| Email Address:                                                                                                    |                                                                             |                                                                                                    |
| youremail@sample.com                                                                                                    | $\sim$                                                                      |                                                                                                    |
| IMPORTANT!                                                                                                    |                                                                             |                                                                                                    |
| The designation of official e-mail ac<br>serving BIR orders, notices, letters, con<br>e-mail address shall be presumed v<br>information with the Bureau | dress of the taxpayer is<br>mmunications and othe<br>alid unless the taxpay | s mandatory. It shall be used as an additional manner of<br>r processes to the taxpayer. Service through this official<br>er promptly informs BIR by updating his/her/its registration |

| List of BIR Forms:                              | 97 - Jan - Jan - J |
|-------------------------------------------------|----------------------------------------------------------------------------------------------------|
| BIR Form 1701A - Annual Income Tax Return (NEW) | Fill-up                                                                                                    |

### PART I

- 1. For the Year: 2024
- 2. Amended Return: No
- 3. Short Period Return: No
- 4. TIN: Double Check
- 5. RDO Code: 28 Double Check
- 6. Taxpayer/Filer Type: Professional
- 7. Alphanumeric Tax Code (ATC): II017 Income from Profession-8% IT Rate
- 8. Taxpayer Name: Double Check
- 9. Address:Double Check
- 10. Date of Birth: 09/09/1991
- 11. Email Address: Double Check
- 12. Citizenship: Filipino
- 13. Claiming Foreign Tax Credits?: Blank
- 14. Foreign Tax Number: Blank
- 15. Contact Number: 0
- 16. Civil Status: Married
- 17. If married, spouse has income: Yes
- 18. Filing Status: Separate Filing

### PART II - Total Tax Payable - Automatic PART III - Leave Blank

## PART IV.A - Leave Blank as we use the 8% PART IV.B - For 8% IT Rate

- 47A Total year 2024 Income: 840,000 Income Summary Link
- 48A Leave Blank
- 49A Automatic
- 50A Leave blank
- 51A Leave blank
- 52A Automatic Leave blank
- 53A Total Taxable Income Automatic: 840,000
- 54A Standard Allowed Deduction: 250,000
- 55A Taxable Income: 590,000
- 56A Tax Due Automatic: 47,200

PART IV.C - Tax Credits/Payments 58A. Tax Payments for the First Three (3) Quarters: 28,000 1st: Zero 2nd: 18,400 3rd: 9,600 Total: 28,000

64A. Total Tax Credits/Payments: 28,000 **65A. Tax Payable: 19,200** 

You will notice the tax due is still 8% of the 4th Quarter Income  $(240,000 \times 8\%) = 19,200$ Use this to check if your figures are correct.

### Part V - Background Information on Spouse

Leave Blank - Separate Filing

### 1701A Page 1

| For<br>Use                             | BIR BCS/<br>Only Item:                                                                                                    |                                                                                                    |                                                                                                    | BL                                                       | epublic of the<br>Department o<br>ureau of Intern                                                 | Philippines<br>f Finance<br>al Revenue | e                                                                                                    |                                                                    |                     |                                                                                       |
|----------------------------------------|----------------------------------------------------------------------------------------------------|----------------------------------------------------------------------------------------------------|----------------------------------------------------------------------------------------------------|----------------------------------------------------------|---------------------------------------------------------------------------------------------------|----------------------------------------|----------------------------------------------------------------------------------------------------|--------------------------------------------------------------------|---------------------|---------------------------------------------------------------------------------------|
|                                        | BIR Form No.                                                                                                    | Anr                                                                                                    | nual li                                                                                               | ncome                                                    | e Tax R                                                                                           | eturn                                  |                                                                                                    |                                                                    |                     |                                                                                       |
|                                        | 1701A                                                                                                    | Individu                                                                                                    | als Earning I                                                                                         | ncome PURE                                               | LY from Busine                                                                                    | s/Professio                            | n                                                                                                    |                                                                    |                     |                                                                                       |
| Ja                                     | anuary 2018 (ENCS)                                                                                                    | OR the                                                                                                    | e graduated i<br>ose who opte                                                                         | ncome tax ra<br>d to avail of t                          | tes with OSD as<br>the 8% flat incor                                                              | s mode of de<br>ne tax rate]           | ductions                                                                                                    | III '14'1'                                                         | 1701                | A 01/12 D1                                                                            |
|                                        | Page 1                                                                                                    | Enter all required info<br>boxes with an "X". The                                                                                                    | ormation in C<br>wo copies ML                                                                         | APITAL LETT<br>JST be filed w                            | ERS using BLA                                                                                     | CK ink. Mark<br>one held by:           | all applicable<br>the Tax Filer.                                                                                  |                                                                    | 1/01                | A UI/10 P1                                                                            |
| 1                                      | For the Year (MM/YY                                                                                                    | Y) 12 - 202                                                                                                    | 24                                                                                                    | 2 Amende                                                 | d Return?                                                                                         | Yes (                                  | No 3 Sho                                                                                                    | rt Period<br>urn?                                                  | C <sub>Yes</sub>    | ⊙ <sub>No</sub>                                                                       |
|                                        |                                                                                                    | PAR                                                                                                    | T I - BACK                                                                                            | GROUND                                                   | INFORMATIC                                                                                        | ON ON TA                               | XPAYER/FILER                                                                                                    |                                                                    |                     |                                                                                       |
| 4                                      | Taxpayer Identificatio                                                                                                    | on Number (TIN)                                                                                                    |                                                                                                    | 5                                                        | RDO Code                                                                                          |                                        | 6 Taxpayer Type                                                                                                   | 2                                                                  | -                   |                                                                                       |
|                                        | 122 - 456                                                                                                    | - 789 - 00                                                                                                    | 00                                                                                                    | 0                                                        | 28 💌                                                                                              |                                        | C Single Proprie                                                                                                  | etor                                                               | Profession          | nal                                                                                   |
| 7                                      | Alphanumeric Tax C                                                                                                    | ode (ATC)                                                                                                    | O II012 Busi                                                                                          | iness Income-(                                           | Graduated IT Ra                                                                                   | tes                                    | C II014 Income                                                                                                    | from Profe                                                         | ession-Graduated IT | Rates                                                                                 |
|                                        |                                                                                                    |                                                                                                    | 🔍 II015 Busi                                                                                          | iness Income-8                                           | 8% IT Rate                                                                                        |                                        | II017 Income                                                                                                    | from Profe                                                         | ession-8% IT Rate   |                                                                                       |
| 8                                      | Taxpayer's Name (La                                                                                                    | ast Name, First Name, Mid                                                                                                    | Idle Name)                                                                                            |                                                          |                                                                                                   |                                        |                                                                                                    |                                                                    |                     |                                                                                       |
| _                                      | AURELIO, GEOF                                                                                                    | RGE MIKHAIL, RULI                                                                                                    | LODA                                                                                                  |                                                          |                                                                                                   |                                        |                                                                                                    |                                                                    |                     |                                                                                       |
| 9                                      |                                                                                                    | TE ADDDESS                                                                                                    | jistered address is                                                                                   | atterent from the cu                                     | urrent address, go to th                                                                          | e RDO to update i                      | registered address by using                                                                                       | BIR Form No.                                                       | 1905)               | _                                                                                     |
|                                        | TOOR COMPLE                                                                                                    | TE ADDRESS                                                                                                    |                                                                                                    |                                                          |                                                                                                   |                                        |                                                                                                    |                                                                    |                     |                                                                                       |
|                                        | 1                                                                                                    |                                                                                                    |                                                                                                    |                                                          |                                                                                                   |                                        |                                                                                                    |                                                                    | 9A Zip Code         | )                                                                                     |
| 10                                     | Date of Birth (MM/DD<br>09/09/1991                                                                                                    | 2000)                                                                                                    | 11 Email                                                                                              | Address<br>email@sam                                     | ple.com                                                                                           |                                        |                                                                                                    |                                                                    |                     |                                                                                       |
| 12                                     | Citizenship                                                                                                    |                                                                                                    | 10                                                                                                    | 13 Claimi                                                | ng Foreign Tax (                                                                                  | Dredits?                               | 14 Foreign Tax                                                                                                    | Number, /                                                          | fapplicable         |                                                                                       |
|                                        | FILIPINO                                                                                                    |                                                                                                    |                                                                                                    | C Ye                                                     | s •                                                                                               | No                                     |                                                                                                    |                                                                    |                     |                                                                                       |
| 15                                     | Contact Number (La                                                                                                    | ndline/Celiphone No.)                                                                                                    | 16 c                                                                                                  | ivil Status                                              |                                                                                                   |                                        |                                                                                                    |                                                                    |                     |                                                                                       |
|                                        | 0                                                                                                    |                                                                                                    | (                                                                                                    | Single                                                   | Married                                                                                           | ΟL                                     | egally Separated                                                                                                  |                                                                    | C Widow/er          |                                                                                       |
| 17                                     | If married, spouse h                                                                                                    | as income? 🛛 🖲 Yes                                                                                                    |                                                                                                    | C No                                                     | 18 Fi                                                                                             | ling Status                            | C Joint                                                                                                    | Filing                                                             | Separate            | Filing                                                                                |
| <b>19</b><br>Tax                       | C Graduate                                                                                                    | d Rates with OSD as                                                                                                    | • 8% in<br>laweilable                                                                                 | n lieu of Grad                                           | uated Rates und                                                                                   | er Sec. 24(A)                          | ) & Percentage Tax                                                                                                | under Sec                                                          | a 116 of the NIRC,  | 20401                                                                                 |
|                                        | meniod of ded                                                                                                    | PART II - T                                                                                                    |                                                                                                    |                                                          | (DO NOT enter Cent                                                                                | ans: 40 Centains                       | or less drop down: 50 or mo                                                                                       | exceed in                                                          | nee minori pesos (r | Siviji                                                                                |
| _                                      |                                                                                                    | 1 / 11 / 1 / 1                                                                                                    |                                                                                                    | I MIMDLL                                                 |                                                                                                   |                                        |                                                                                                    | ine round up)                                                      |                     |                                                                                       |
|                                        |                                                                                                    | Particulars                                                                                                    |                                                                                                    |                                                          | (                                                                                                 | A) Taxe                                | aver/Filer                                                                                                    |                                                                    | B) Spouse           |                                                                                       |
| 20                                     | Tax Due (Either from Par                                                                                                    | Particulars                                                                                                    | 5)                                                                                                    |                                                          | 20A                                                                                               | A) Taxp                                | ayer/Filer<br>47,200.00                                                                                           | 20B                                                                | B) Spouse           | 0.00                                                                                  |
| 20<br>21                               | Tax Due <u>(Either from Par</u><br>Less: Total Tax Cred                                                                                                    | Particulars                                                                                                    | 5)<br>C Item 64)                                                                                      |                                                          | 20A<br>21A                                                                                        | A) Taxp                                | 0ayer/Filer<br>47,200.00<br>28,000.00                                                                             | 20B                                                                | B) Spouse           | 0.00                                                                                  |
| 20<br>21<br>22                         | Tax Due <u>(Either from Par</u><br>Less: Total Tax Cred<br>Tax Payable/(Overp                                                                                                    | Particulars<br>tt IV-A Item 46 OR Part IV-B Item 56<br>dits/Payments (From Part IV-C<br>bayment) (Item 20 Less Item 21)                                                                                                    | 5)<br>2 item 64)<br>)(From Part IV iten                                                               | 1.65)                                                    | 20A<br>21A<br>22A                                                                                 | A) Taxp                                | Dayer/Filer<br>47,200.00<br>28,000.00<br>19,200.00                                                                | 20B<br>21B<br>22B                                                  | B) Spouse           | 0.00                                                                                  |
| 20<br>21<br>22<br>23                   | Tax Due <u>(Either from Par</u><br>Less: Total Tax Cred<br>Tax Payable/(Overp<br>Less: Portion of Tax Payable                                                                                                    | Particulars<br>rt IV-A Item 46 OR Part IV-B Item 54<br>dits/Payments (From Part IV-C<br>hayment) (Item 20 Less Item 21)<br>Allowed for 2nd Installment to be p                                                                                                    | 5)<br>C Item 64)<br>)(From Part IV Iten<br>ald on or before Oc                                        | 1 <u>65)</u><br>Xober 15 (50% or le                      | 20A<br>21A<br>22A<br>xss of ltem 20)23A                                                           | A) Taxp                                | 00000000000000000000000000000000000000                                                                            | 20B<br>21B<br>22B<br>23B                                           | B) Spouse           | 0.00 0.00 0.00 0.00                                                                   |
| 20<br>21<br>22<br>23<br>24             | Tax Due <u>(Ether from Par</u><br>Less: Total Tax Cred<br>Tax Payable/(Overp<br>Less: Portion of Tax Payable<br>Amount of Tax Requ                                                                                | Particulars<br>t IVA Item 46 OR Part IV.B Item 50<br>bits/Payments (From Part IV.C<br>hayment) (Item 20 Less Item 21)<br>Allowed for 2nd Installiment to be paid<br>ujred to be Paid upon Fil                                                                                          | 2)<br>2) Item 64)<br>(From Part IV Item<br>ald on or before Oc<br>ing/(Overpay)                       | 1 <u>65)</u><br>tober 15 (50% or le<br>ment) (item 22 Le | 20A<br>21A<br>22A<br>ess of item 20)23A<br>ess item 23) 24A                                       | A) Taxp                                | 00000000000000000000000000000000000000                                                                            | 20B<br>21B<br>22B<br>23B<br>24B                                    | B) Spouse           | 0.00<br>0.00<br>0.00<br>0                                                             |
| 20<br>21<br>22<br>23<br>24             | Tax Due <u>(Ether from Par</u><br>Less: Total Tax Cred<br>Tax Payable/(Overp<br>Less: Portion of Tax Payable<br>Amount of Tax Requ<br>Add: Penalties 25                                                           | Particulars<br>t IVA Item 46 OR Part IV B Item 56<br>dits/Payments (From Part IV.C<br>payment) (Item 20 Less Item 21)<br>Allowed for 2nd installment to be p<br>uired to be Paid upon Fill<br>Surcharge                                                                                | 5)<br>C Item 64)<br>(From Part IV Item<br>ald on or before Oc<br>ing/(Overpay)                        | 1 <u>65)</u><br>tober 15 (50% or le<br>ment) (item 22 Le | 20A<br>21A<br>22A<br>ess of Item 20)23A<br>ess item 23)24A<br>25A                                 | A) Taxp                                | bayer/Filer<br>47,200.00<br>28,000.00<br>19,200.00<br>0.00<br>19,200.00<br>0.00                                   | 20B<br>21B<br>22B<br>23B<br>24B<br>25B                             | B) Spouse           | 0.00<br>0.00<br>0.00<br>0<br>0                                                        |
| 20<br>21<br>22<br>23<br>24             | Tax Due <u>(Ether from Par</u><br>Less: Total Tax Cred<br>Tax Payable/(Overp<br>Less: Portion of Tax Payable<br>Amount of Tax Requ<br>Add: Penalties 25<br>26                                                     | Particulars<br>t IV-A Item 46 OR Part IV-B Item 54<br>dits/Payments (From Part IV-C<br>bayment) (Item 20 Less Item 21)<br>Allowed for 2nd Installment to be p<br>uired to be Paid upon Fill<br>Surcharge<br>Interest                                                                   | 5)<br>C Item 64)<br>(From Part IV Iten<br>ald on or before Oc<br>ing/(Overpay)                        | 165)<br>Xober 15 (50% or le<br>ment) (item 22 Le         | 20A<br>21A<br>22A<br>ess of item 20)23A<br>ess item 23)24A<br>25A<br>26A                          | A) Taxp                                | Dayer/Filer<br>47,200.00<br>28,000.00<br>19,200.00<br>0.00<br>19,200.00<br>0.00<br>0.00                           | 20B<br>21B<br>22B<br>23B<br>24B<br>25B<br>26B                      | B) Spouse           | 0.00<br>0.00<br>0.00<br>0<br>0.00<br>0                                                |
| 20<br>21<br>22<br>23<br>24             | Tax Due <u>(Ether from Par</u><br>Less: Total Tax Cred<br>Tax Payable/(Overp<br>Less: Portion of Tax Payable<br>Amount of Tax Requ<br>Add: Penalties 25<br>26<br>27                                               | Particulars<br>rt IV-A Item 46 OR Part IV-B Item 54<br>dits/Payments (From Part IV-C<br>hayment) (Item 20 Less Item 21)<br>Allowed for 2nd installment to be p<br>uired to be Paid upon Fill<br>Surcharge<br>Interest<br>Compromise                                                    | 5)<br><u>(From Part IV Iten</u><br>ald on or before Oc<br>ing/(Overpay)                               | 1 <u>65)</u><br>dober 15 (50% or le<br>ment) (ltem 22 Le | 20A<br>21A<br>22A<br>ess of item 20)23A<br>ess item 23) 24A<br>25A<br>26A<br>26A<br>27A           | A) Taxp                                | Dayer/Filer<br>47,200.00<br>28,000.00<br>19,200.00<br>0.00<br>19,200.00<br>0.00<br>0.00<br>0.00                   | 208  <br>218  <br>228  <br>238  <br>248  <br>258  <br>268  <br>278 | B) Spouse           | 0.00<br>0.00<br>0.00<br>0<br>0<br>0<br>0<br>0                                         |
| 20<br>21<br>22<br>23<br>24<br>28       | Tax Due <u>(Ether from Par</u><br>Less: Total Tax Cred<br>Tax Payable/(Overp<br>Less: Portion of Tax Payable<br>Amount of Tax Requ<br>Add: Penalties 25<br>26<br>27<br>Total Penalties (Sum                       | Particulars<br>tt IVA item 46 OR Part IV B item 56<br>dits/Payments (From Part IV C<br>payment) (Item 20 Less item 21)<br>Allowed for 2nd installment to be paid<br>uired to be Paid upon Fill<br>Surcharge<br>Interest<br>Compromise<br>of Items 25 to 27)                            | 5)<br><u>(From Part IV Iten</u><br>ald on or before Oo<br>ing/(Overpay)                               | 165)<br>tober 15 (50% or le<br>ment) (item 22 Le         | 20A<br>21A<br>22A<br>ess of item 20)23A<br>ess item 23) 24A<br>25A<br>26A<br>26A<br>27A<br>28A    | A) Taxp                                | bayer/Filer<br>47,200.00<br>28,000.00<br>19,200.00<br>19,200.00<br>19,200.00<br>0.00<br>0.00<br>0.00<br>0.00      | 20B<br>21B<br>22B<br>23B<br>24B<br>25B<br>26B<br>27B<br>28B        | B) Spouse           | 0.00<br>0.00<br>0<br>0<br>0<br>0<br>0<br>0<br>0<br>0<br>0<br>0<br>0                   |
| 20<br>21<br>22<br>23<br>24<br>28<br>29 | Tax Due <u>(Ether from Par</u><br>Less: Total Tax Cred<br>Tax Payable/(Overp<br>Less: Portion of Tax Payable<br>Amount of Tax Requ<br>Add: Penalties 25<br>26<br>27<br>Total Penalties (Sum<br>Total Amount Payab | Particulars<br>titv/Aitem 46 OR Part IV Bittem 54<br>dits/Payments (From Part IV C<br>payment) (Item 20 Less Item 21)<br>Allowed for 2nd Installment to be pay<br>uired to be Paid upon Fill<br>Surcharge<br>Interest<br>Compromise<br>of Items 25 to 27)<br>ble/(Overpayment) (Sum of | 2)<br>2) Item 64)<br>((From Part IV Item<br>ald on or before Oc<br>ing/(Overpay)<br>(Items 24 and 28) | 1 <u>65)</u><br>tober 15 (50% or le<br>ment) (item 22 Le | 20A<br>21A<br>22A<br>ess of Item 20)23A<br>ess Item 23)<br>24A<br>25A<br>26A<br>27A<br>28A<br>29A | A) Taxp                                | bayer/Filer<br>47,200.00<br>28,000.00<br>19,200.00<br>19,200.00<br>19,200.00<br>0.00<br>0.00<br>0.00<br>19,200.00 | 20B<br>21B<br>22B<br>23B<br>24B<br>25B<br>26B<br>27B<br>28B<br>29B | B) Spouse           | 0.00<br>0.00<br>0,00<br>0<br>0<br>0<br>0<br>0<br>0<br>0<br>0<br>0<br>0<br>0<br>0<br>0 |

### 1701A Page 2

| Jai       | BIR Form No.<br><b>1701A</b><br>nuary 2018 (ENCS)<br>Page 2 | Annual Income Ta<br>Individuals Earning Income PURELY from<br>[Those under the graduated income tax rates with<br>OR those who opted to avail of the 8% | ax R<br>n Busines<br>h OSD as<br>flat incor | eturn<br>ss/Profession<br>mode of deductions<br>ne tax rate] |             | 1701A 01/18 P2 |
|-----------|-------------------------------------------------------------|----------------------------------------------------------------------------------------------------|---------------------------------------------|--------------------------------------------------------------|-------------|----------------|
| TIN       |                                                             | Taxpayer/Filer's Last Nar                                                                                                    | ne                                          |                                                              |             |                |
| 122       | 456 7                                                       | 89 000 AURELIO                                                                                                    |                                             |                                                              |             |                |
|           |                                                             | PART IV - COMPUTA                                                                                                    | TION O                                      | F INCOME TAX                                                 |             |                |
| If Op     | tional Standard Ded                                         | uctions (OSD), fill in items 36 to 46; if 8%, fill in items 47                                                                                          | to 56                                       |                                                              |             |                |
| IV.       | A - For Graduate                                            | ed Income Tax Rates                                                                                                    |                                             | A) Taxpayer/Filer                                            |             | B) Spouse      |
| 36        | Sales/Revenues/Rec                                          | eipts/Fees                                                                                                    | 36A                                         | 0                                                            | 36B         | 0.00           |
| 37        | Less: Sales Returns,                                        | Allowances and Discounts                                                                                                    | 37A                                         | 0                                                            | 37B         | 0.00           |
| 38        | Net Sales/Revenues                                          | (Receipts/Fees (Item 36 Less Item 37)                                                                                                    | 38A                                         | 0.00                                                         | 38B         | 0.00           |
| 39        | Less: Allowable Ded                                         | uction - Optional Standard Deduction (OSD) (40% of Item 38)                                                                                             | 39A                                         | 0.00                                                         | 39B         | 0.00           |
| 40        | Net Income (Item 38 Les                                     | ss Item 39)                                                                                                    | 40A                                         | 0.00                                                         | 40B         | 0.00           |
|           | Add: Other Income (                                         | specity below)                                                                                                    |                                             |                                                              | r           |                |
| 41        |                                                             |                                                                                                    | 41A                                         | 0                                                            | 41B         | 0.00           |
| 42        |                                                             |                                                                                                    | 42A                                         | 0                                                            | 42B         | 0.00           |
| 42        | (add more)<br>Amount Received/SI                            | hare in income by a Partner from General Professional                                                                                                   |                                             |                                                              | 400         | 0.00           |
| 43        | Partnership (GPP)                                           |                                                                                                    | 43A                                         | 0                                                            | 43B         | 0.00           |
| 44        | Total Other Income                                          | (Sum of Items 41 to 43)                                                                                                    | 44A                                         | 0                                                            | 44B         | 0.00           |
| 45        | Total Taxable Incon                                         | ne (Sum of Items 40 and 44)                                                                                                    | 45A                                         | 0.00                                                         | 45B         | 0.00           |
| 46        | TAX DUE (Item 45 x Appl                                     | Icable Tax Rate based on Tax Table below) (To Part II - Item 20)                                                                                        | 46A                                         | 0.00                                                         | 46B         | 0.00           |
| IV.       | B - For 8% Incon                                            | ne Tax Rate (Those whose sales/receipts/others did not                                                                                                  | exceed I                                    | P3M and opted at the initial quar                            | ter for thi | s rate)        |
| 47        | Sales/Revenues/Rec                                          | eipts/Fees                                                                                                    | 47A                                         | 840,000.00                                                   | 47B         | 0.00           |
| <b>48</b> | Less: Sales Returns,                                        | Allowances and Discounts                                                                                                    | 48A                                         | 0.00                                                         | 48B         | 0.00           |
| 49        | Net Sales/Revenues                                          | (Receipts/Fees (Item 47 Less Item 48)                                                                                                    | 49A                                         | 840,000.00                                                   | <b>49</b> B | 0.00           |
|           | Add: Other Non-Ope                                          | rating Income (specify below)                                                                                                    |                                             |                                                              | ,           |                |
| 50        |                                                             |                                                                                                    | 50A                                         | 0.00                                                         | 50B         | 0.00           |
| 51        |                                                             |                                                                                                    | 51A                                         | 0.00                                                         | 51B         | 0.00           |
| 50        | (add more)                                                  |                                                                                                    |                                             | 0.00                                                         | 50D         | 0.00           |
| 52        | Total Other Non-ope                                         | rating income (sum oritems so and s1)                                                                                                    | 52A                                         | 00.0                                                         | 52B         | 0.00           |
| 53        | Total Taxable Incon                                         | ner (Sum of items 49 and 52)                                                                                                    | 53A                                         | 840,000.00                                                   | 53B         | 0.00           |
| 54        | Individuals and/or profession                               | als in the amount of P 250,000                                                                                                    | <sup>∞</sup> 54A                            | 250,000.00                                                   | 54B         | 0.00           |
| 55        | Taxable Income/(Lo                                          | ss) (item 53 Less Item 54)                                                                                                    | 55A                                         | 590,000.00                                                   | 55B         | 0.00           |
| 56        | TAX DUE (Item 55 x 8% I                                     | ncome Tax Rate) <u>(To Part II - Item 20)</u>                                                                                                    | 56A                                         | 47,200.00                                                    | 56B         | 0.00           |
| IV.       | C - Tax Credits/                                            | Payments (attach proof)                                                                                                    |                                             |                                                              |             |                |
| 57        | Prior Year's Excess C                                       | redits                                                                                                    | 57A                                         | 0.00                                                         | 57B         | 0              |
| 58        | Tax Payments for the                                        | e First Three (3) Quarters                                                                                                    | 58A                                         | 28,000.00                                                    | 58B         | 0              |
| 59        | Creditable Tax With                                         | held for the First Three (3) Quarters                                                                                                    | 59A                                         | 0.00                                                         | 59B         | 0              |
| 60        | Creditable Tax With                                         | held per BIR Form No. 2307 for the 4th Quarter                                                                                                    | 60A                                         | 0.00                                                         | 60B         | 0              |
| 61        | Tax Paid in Return P                                        | Previously Filed, if this is an Amended Return                                                                                                    | 61A                                         | 0.00                                                         | 61B         | 0.00           |
| 62        | Foreign Tax Credits,                                        | if applicable                                                                                                    | 62A                                         | 0.00                                                         | 62B         | 0.00           |
| 63        | Other Tax Credits/Pa                                        | ayments (specify)                                                                                                    | 63A                                         | 0.00                                                         | 63B         | 0              |
| 64        | Total Tax Credits/Pa                                        | yments (Sum of items 57 to 63)(To item 21)                                                                                                    | 64A                                         | 28,000.00                                                    | 64B         | 0.00           |
| 65        | Net Taxable/(Overpa                                         | ayment) (item 46 OR 56 Less item 64)(To Part II - item 22)                                                                                              | 65A                                         | 19,200.00                                                    | 65B         | 0.00           |

Click Validate - Validation successful prompt if everything is in order. Click - Submit / Final Copy

Are you sure you want to submit? **OK** 

eBIRForms Terms of Service Agreement (TOSA) - Click OK

After submission, you will receive a Tax Return Receipt Confirmation for a few hours. Print in PDF the Tax Return and the TRRC received for your reference and proof of filing.

After receiving the TRRC. Proceed to payment using Maya.

Maya payment guide:

## ₱ 19,220

| TIN                    | 122456789                |
|------------------------|--------------------------|
| Bill amount            | P19,200                  |
| Biller convenience fee | ₽20.00                   |
| TIN branch code        | 00000                    |
| RDO code               | 028                      |
| Form series            | 1700 Series              |
| Form type code         | 1701A                    |
| Tax type               | ІТ                       |
| Return period          | December 31, 2024        |
| Email                  | youremail@sample.co<br>m |
|                        | Pay                      |

### Part VI

### BIR Form 2551Qv2018 - Zero Filing Guide for 8% Taxpayers

If your BIR COR has a Percentage Tax - Quarterly, BIR Form 2551Q under your Tax Types, you need to file zero file to avoid open cases. Zero file means, filing the tax return without any tax payment.

| TIN<br>12 | & BRANCH CODE<br>2-456-789-000 | AU             | RELIO, GEORGE M      | R<br>IIKHAIL, RULLOD | A      | TIN ISSUANCE DATE<br>September 21, 2019                                                                     |
|-----------|--------------------------------|----------------|----------------------|----------------------|--------|----------------------------------------------------------------------------------------------------|
| REC       | GISTERING OFFICE               | x              | Head Office          |                      | Branch |                                                                                                    |
|           | TAX TYPES                      | FORM<br>TYPES  | FILING<br>START DATE | FILING               | ,      | FILING DUE DATE                                                                                             |
|           | INDIVIDUAL INCOME<br>TAX       | 1701/17<br>01A |                      | ANNUALLY             | On     | or before April 15 of each<br>ar covering income for the<br>preceding taxable year.                         |
|           | INDIVIDUAL INCOME<br>TAX       | 1701Q          |                      | QUARTERLY            | 1st C  | Quarter-on or before MAY 15<br>2nd Quarter-on or before<br>GUST 15 3rd Quarter-on or<br>before Neuropher 15 |
| ſ         | PERCENTAGE TAX -<br>QUARTERLY  | 2551Q          |                      | QUARTERLY            | With   | in twenty five (25) days after<br>end of each taxable quarter                                               |

With 2551Q? Follow this guide. Without 2551Q - Ignore this guide.

### BIR COR with 2551Q

### Step-by-step Guide

Important Guidelines:

I. We will only present the first quarter 2551Q as an example. Deadline is April 25, 2024. Every 25th day after the taxable quarter.

II. We will just include the first quarter for your reference. You just have to repeat this for 2nd,3rd, and 4th Quarter.

III. Take note of the deadline. Percentage Tax Quarterly Deadline is earlier than Quarterly Income Tax Return. It is highly recommended that you follow the Percentage Tax Quarterly for filing both.

### Step 1: Fill out the following:

- 1. Calendar
- 2. 2024
- 3. Quarter: 1st
- 4.8% Income Tax Rate on gross sales/receipts

### List of BIR Forms:

BIR Form 2551Qv2018 - Quarterly Percentage Tax Return

### Step 2: Validate and Submit/Final Copy

Are you sure you want to submit? **OK** eBIR Forms Terms of Service Agreement (TOSA) - Click **OK** 

### Step 3: Print in PDF and save for your reference and proof of filing.

Step 4. After receiving the TRRC. Print and save together with the BIR Form 2551Qv2018.

Fill-up

•

### BIR Form 2551Q Guide Example

| For BIR BCS/<br>Use Only Item:                                                                                 |                                                                                                    | Republic<br>Departe<br>Bureau of           | of the Philip<br>ment of Fina<br>Internal Re | pines<br>nce<br>venue |                              |                          |               |                        |            |
|----------------------------------------------------------------------------------------------------|----------------------------------------------------------------------------------------------------|--------------------------------------------|----------------------------------------------|-----------------------|------------------------------|--------------------------|---------------|------------------------|------------|
| BIR Form No.<br>25551Q<br>January 2018(ENCS)<br>Page 1                                                         | Quarterly Per<br>Enter all required information in CAPITAL<br>an "X". Two copies MUST be fill                                  | Centag<br>LETTERS using<br>ed with the BIR | e Tax<br>BLACK ink. N<br>and one held        | Return                | )<br>boxes with<br>t         |                          |               | 2551Q 01               | /18ENCS P1 |
| 1 For the © Calen<br>2 Year Ended<br>(MM/YYYY) 12 - Dec                                                        | idar C Fiscal<br>ember 💌 2024                                                                                                  | 3 Quarter<br>⊙1st C                        | 2nd C                                        | 3rd C 4th             | 1 <b>4</b> /                 | Amended Re               | aturn?<br>≧No | 5 No. of S<br>Attached | Sheet/s    |
|                                                                                                    | Part I - Bac                                                                                                    | kground                                    | Inform                                       | ation                 |                              |                          |               |                        |            |
| 6 Taxpayer Indentification                                                                                     | Number (TIN) 122 456 7                                                                                                    | 89 000                                     | )                                            |                       |                              | 7                        | RDO Cor       | de 028                 | 3 👻        |
| 8 Taxpayer's Name (Last N                                                                                      | lame, First Name, Middle Name for Individ                                                                                      | ual OR Register                            | ed Name for N                                | on-Individual)        |                              |                          |               |                        |            |
| 9 Registered Address (Indi<br>9 go to the RDO to update<br>YOUR COMPLETE AD                                    | MIKHAIL, ROLLODA<br>cate complete address. If branch, indicate t<br>registered address using BIR Form No. 190<br>DDRESS        | he branch addr<br>(5)                      | ess. If the regis                            | tered address is      | different fro                | om the curre             | nt addres     | s. 9A Zip              | Code       |
| 10 Contact Number (Land                                                                                        | lline/Cellphone No.)                                                                                                    | 11 Ema                                     | ail Address                                  |                       |                              |                          |               |                        |            |
| 0                                                                                                    |                                                                                                    | yourer                                     | nail@sampl                                   | e.com                 |                              |                          |               |                        |            |
| Are you availing of tax of<br>12 Special Law / Internation<br>Treaty?                                          | relief under<br>Inal Tax O Yes                                                                                                 | ΘN                                         | 0                                            | 12A If ye             | s, specify                   |                          |               | Ŧ                      | ]          |
| 1.3 Only for individual tax,<br>What income tax rates<br>(To be filled out only or<br>quarter of the taxable y | payers whose sales/receipts are subject to P<br>are you availing? (choose one)<br>on the initial C Graduated i<br>year) income | ercentage Tax<br>ncome tax rate            | under section                                | 116 of the Tax C      | iode, as an<br>le tax rate c | nended:<br>on gross sale | s/receipts    | /others                |            |
|                                                                                                    | Part II                                                                                                    | - Total Tax                                | Payable                                      |                       |                              |                          | _             |                        |            |
| 14 Total Tax Due (From S                                                                                       | ichedule 1 Item 7)                                                                                                    |                                            |                                              |                       |                              |                          |               |                        | 0.00       |
| Less: Tax Credit/Pay                                                                                           | /ment (attach proof)                                                                                                    |                                            |                                              |                       |                              |                          |               |                        |            |
| 15 Creditable Pe                                                                                               | rcentage Tax Withheld per BIR Form                                                                                             | No. 2307                                   |                                              |                       |                              |                          |               |                        | 0.00       |
| 16 Tax Paid in R                                                                                               | eturn Previously Filed, if this is an Am                                                                                       | ended Return                               | 1                                            |                       |                              |                          |               |                        | 0.00       |
| 17 Other Tax Cre                                                                                               | dit/Payment (specify)                                                                                                    |                                            |                                              |                       | _                            |                          |               |                        | 0.00       |
| 18 Total Tax Credits/Pay                                                                                       | ments (Sum of Items 15 to 17)                                                                                                  |                                            |                                              |                       |                              |                          |               |                        | 0.00       |
| 19 Tax Still Payable/(Ove                                                                                      | erpayment) (Item 14 less Item 18)                                                                                              |                                            |                                              |                       |                              |                          | í—            |                        | 0.00       |
| Add: Penalties                                                                                                 | 8                                                                                                    |                                            |                                              |                       |                              |                          |               |                        |            |
| 20 Surch:                                                                                                    | arge                                                                                                    |                                            |                                              |                       |                              |                          |               |                        | 0.00       |
| 21 Interes                                                                                                    | st                                                                                                    |                                            |                                              |                       |                              |                          | <u> </u>      |                        | 0.00       |
| 22 Comp                                                                                                    | romise                                                                                                    |                                            |                                              |                       |                              |                          | -             |                        | 0.00       |
| 22 Total Papalitias in                                                                                         | -6 Harrar 20 Ha 20)                                                                                                    |                                            |                                              |                       |                              |                          | -             |                        | 0.00       |
| 25 Total Penalties (Sum                                                                                        | or items 20 to 22)                                                                                                    |                                            |                                              |                       |                              |                          |               |                        | 0.00       |
| 24 TOTAL AMOUNT P                                                                                              | AYABLE(Overpayment) (Sum of Ite                                                                                                | ms 19 and 23)                              |                                              |                       |                              |                          |               |                        | 0.00       |

### Part VII

### Manual Books of Account Guide

One of the features of the 8% Income Tax Rate option. We are only required to monitor our Cash Receipts/Sales/Revenue. No need to write your expenses in the Cash Disbursement Book.

You just have to copy manually (YES handwritten) to **Cash Receipt Book** the data in your Income Summary.

Income Summary Link

In case you registered other books like the General Journal, General Ledger, and the Cash Disbursement Book. Just keep it.

### Cash Receipt Book Sample

You just have to copy manually (Handwritten) to Cash Receipt Book the data in your Income Summary.

| DATE         | ADDRESS                       | oppian atcorpt. | NAME          | AMALINT | Remmers              |
|--------------|-------------------------------|-----------------|---------------|---------|----------------------|
| 1 01/25/2024 | 9 Mabini street, Queson City  | 0001            | Nairen Buffet | 80,000  | (enice rec           |
| 2 02/15/2024 | 5 Apple G. Mondowayong City   | 0002            | James Rond    | 50,000  | service pet          |
| 3 02/28/2024 | 9 orange the Makadi City      | 0003            | Anne Curtis   | 40,000  | sonice the           |
| 4 03/15/2024 | 9 makini st. Queson city      | 0004            | Reman Buffed  | 20,000  | Service Fee - VA     |
| 5 03/20/2024 | I Apple 5. Mondaugong City    | 0005            | James Bond    | 10,000  | Schule Fee - Fra Ads |
| 6 03/30/2024 | 9 orange st. makeuti City     | 0004            | Anna Curtis   | (0,000  | Service Re- Smm      |
| 7 04/13/2024 | 9 Malaini d. Querm City       | 0007            | worren ougset | 30,000  | Sanic Fee            |
| 3 05/15/2024 | 3 Apple of . Mandaluyong City | 0008            | James Bond    | 50,000  | schribe ree          |
| 05/28/2024   | 9 orange 61. Makafi City      | 0009            | Anne autis    | 40,000  | service tex          |
| 06/15/2024   | 9 mobini st. Bueron City      | 2010            | acoren Bappa  | 20,000  | Conice For -VA       |
| 1 06/20/2024 | T Apple 4. Mandaluyong City   | 0011            | Journes Rond  | 000,02  | Sonic For - FO Ada   |
| 2 06/30/2024 | 9 orange st. makati city      | 9012            | Anne Curtis   | 53,000  | service the - smm    |
| 3 07/15/2024 | 9 mabini st. Queson city      | 0013            | women Buffed  | 20.500  | Service Fee - VA     |
| 4 08/20/2024 | s Apple st. Manda myony City  | 0014            | James Bard    | 50.000  | Service Fac -Fe Ada  |
| 5 09/30/2024 | 9 orange cl- makati City      | 0015            | Anne Curtis   | 50,000  | service Fee . 5 Mm   |
| 6 10/13/2024 | 9 Mabini St. Queton Oty       | ODIL            | Morran Bugest | 30,000  | service Fec          |
| 7 11/15/2024 | 5 Apple st. Mandalwyony City  | 0017            | Janes Bond    | 50,000  | service Re           |
| 8 11/28/2024 | 9 orange St. Makuti city      | 0018            | Anne curtis   | 40, 00D | Service tec          |
| 9 12/15/2024 | 9 mation &- aucron City       | 0019            | numer Bugget  | 20,000  | Service Foo - VA     |
| 0 12/20/2024 | 5 Apple 14. Mondaluying City  | 0020            | Jones Bond    | 50000   | Sonice the - TRAN    |
| 1 12/30/2024 | 9 oranje ut. Makati city      | 0821            | Anne Cutis    | 50,000  | Service Fee - Smm    |
| 2            |                               |                 | TOTAL         | 840,000 |                      |

### Here's the video guide:

Freelancers Guide for BIR Official Receipt and BIR Books of Account

### Part VIII

### Filing & Payment Deadlines

| Tax Form       | Description                         | Year | Deadline          |
|----------------|-------------------------------------|------|-------------------|
| BIR Form 1701Q | 1st Quarter Income Tax Return       | 2024 | May 15, 2024      |
| BIR Form 1701Q | 2nd Quarter Income Tax Return       | 2024 | August 15, 2024   |
| BIR Form 1701Q | 3rd Quarter Income Tax Return       | 2024 | November 15, 2024 |
|                |                                     |      |                   |
|                |                                     |      |                   |
| BIR Form 2551Q | 1st Quarterly Percentage Tax Return | 2024 | April 25, 2024    |
| BIR Form 2551Q | 2nd Quarterly Percentage Tax Return | 2024 | July 25, 2024     |
| BIR Form 2551Q | 3rd Quarterly Percentage Tax Return | 2024 | October 25, 2024  |
| BIR Form 2551Q | 4th Quarterly Percentage Tax Return | 2024 | January 25, 2025  |
|                |                                     |      |                   |
| BIR Form 1701A | Annual Income Tax Return            | 2024 | April 15, 2025    |

It is recommended to file and pay early every after the taxable quarter. The system traffic is higher when you file closer to the deadline.

Per experience. If you file on the exact deadline, receiving the Tax Return Receipt Confirmation takes longer. It might take weeks, instead of the usual 1 hour or less.

For Taxpayers with 2551Q. It is recommended to file the 1701Q and 2551Q on the same day. So make the 2551Q deadline to be your deadline on both the 1701Q and 2551Q.

### Part IX

### Closing

You now have the step-by-step guide to register and file your tax returns!

I will update this guide every year. If there are new BIR Regulations that will affect Freelancers, they will be announced and discussed inside our community, <u>Freelancers BIR Tax Compliance</u> <u>Support Group</u>. So make sure to join the group.

### What more can you learn in our Support Group?

- 1. Video Guides!! Yes, we are also making a quarterly video guide to supplement this eBook guide for you.
- 2. Raise your concerns from the DIY guide. Most of your questions are already discussed inside the group.
- 3. Tax Deadline Reminders.
- 4. Tax Planning.
- 5. Support group with fellow Freelancers with regards to Tax Compliance.
- 6. Inside the group I together with the GA Consulting team, and fellow Freelancers will try our best to answer all your questions regarding BIR Tax Compliance.
- 7. Members' Freelancing success stories.
- 8. Members are sharing the goals they have achieved as a BIR Registered Freelancer.
- 9. YES, it is FREE!!

Facebook Group link: Freelancers BIR Tax Compliance Support Group

### Maraming Salamat! I wish you and your Freelance Business all the success!

<u>George Mikhail R. Aurelio</u> Founder & Freelancers Tax Advisor at <u>GA Consulting</u>

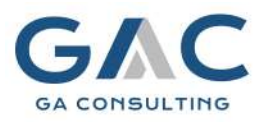

### Part X

### More DIY Guide Feedback

### Home Goals - Achieved!

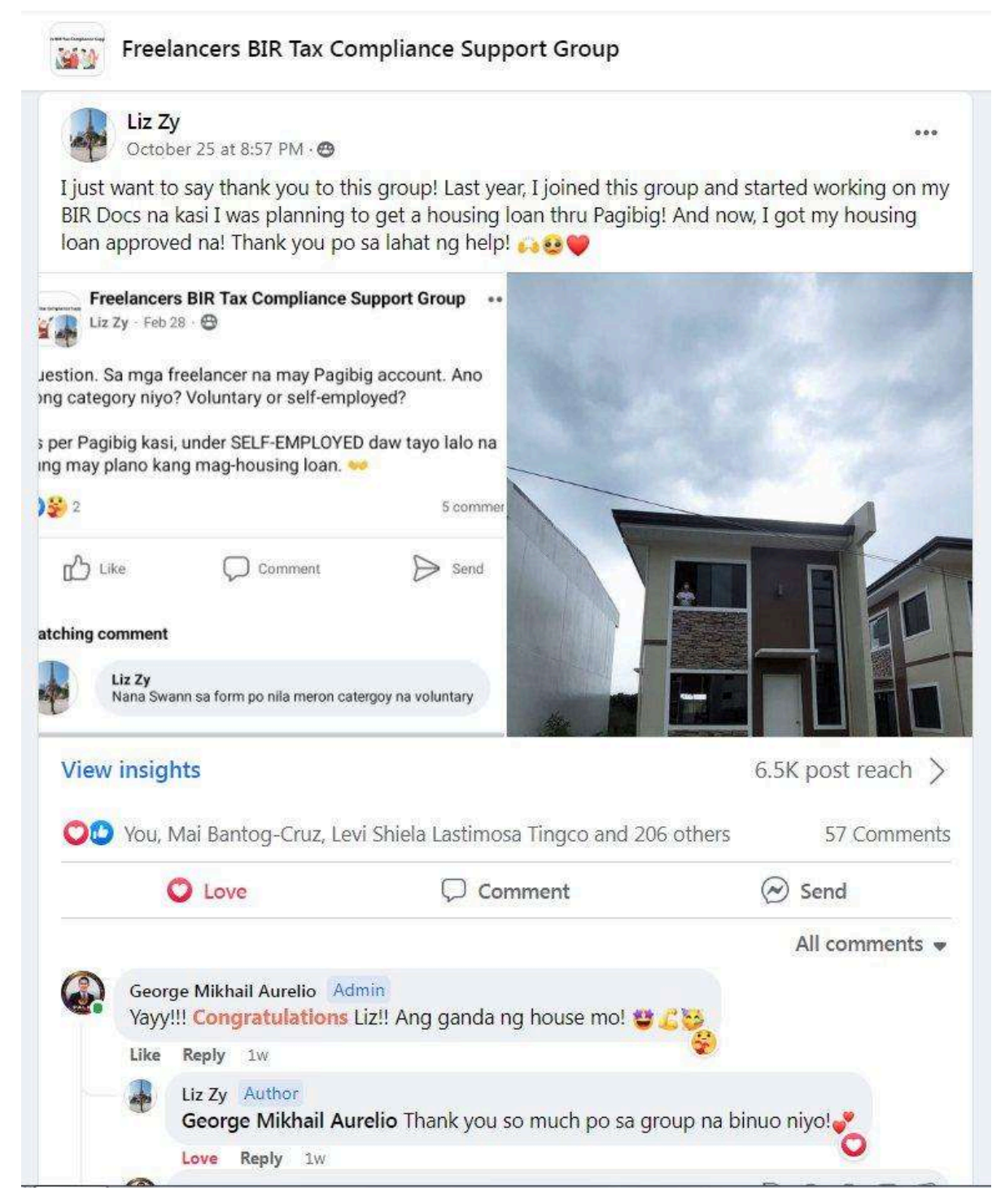

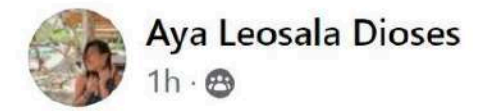

Good evening po! Nakuha ko na yung COR ko. Thank you po kay sir George sa mga guides and kay Ms. Aya sa pagsagot sa mga pm/questions ko.

| ORM<br>BOB<br>SED: APRIL 2019                                                                                                    | REPUBLIKA NG PILIPINAS<br>KAGAWARAN NG PANANALAPI<br>KAWANIHAN NG BENTAS INTERNAS<br>REVENUE REGION NO 07B / EAST NCR<br>REVENUE DISTRICT OFFICE NO: 045 - MARIKINA |                      |                                       |                                                                                                    |  |  |
|----------------------------------------------------------------------------------------------------|----------------------------------------------------------------------------------------------------|----------------------|---------------------------------------|----------------------------------------------------------------------------------------------------|--|--|
| APPEND WIRELAN OF INTERNAL DESCRIPTION OF A DESCRIPTION OF A DESCRIPTION O | CEI                                                                                                    | RTIFICATE            | OF REGIST                             | RATION                                                                                                    |  |  |
| TIN & BRANCH CODE<br>REGISTERING OFFICE<br>REGISTERED ADDRESS                                                                                                    | N/<br>x                                                                                                    | ME OF TAXPAYE        |                                       | TIN ISSUANCE DATE<br>July 30, 2015<br>ranch                                                                      |  |  |
| TAX TYPES                                                                                                    | FORM<br>TYPES                                                                                                    | FILING<br>START DATE | FILING<br>FREQUENCY                   | FILING DUE DATE                                                                                                  |  |  |
| INDIVIDUAL INCOME<br>TAX                                                                                                    | 1701/17<br>01A                                                                                                    | January 1,<br>2023   | ANNUALLY                              | On or before April 15 of each<br>year covering income for the<br>preceding taxable year.                         |  |  |
| INDIVIDUAL INCOME<br>TAX                                                                                                    | 1701Q                                                                                                    | April 12, 2022       | QUARTERLY                             | 1st Quarter-on or before MAY 15<br>2nd Quarter-on or before<br>AUGUST 15 3rd Quarter-on or<br>before November 15 |  |  |
| REGISTRATION FEE                                                                                                    | 0605                                                                                                    | December 31,<br>2019 | ANNUALLY                              | On or before the last day of<br>January.                                                                         |  |  |
| TANDAVED TYPE/S                                                                                                    | PROFES                                                                                                    | SIONAL - IN GENE     | RAL STITUTES, NEVERAL BURGES, CO. ST. | STORAGE REPORTER BURGAU OF WITHRAAL MALVARUE BURGAU OF STREAM                                                    |  |  |

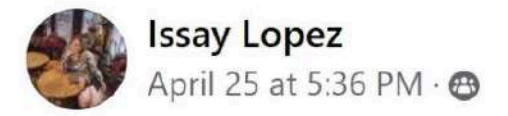

### BIR 056 New Registration

P.S. Thank you so much sa group na to! And God bless to all hard working freelancers! Mabuhay tayong lahat 🎉

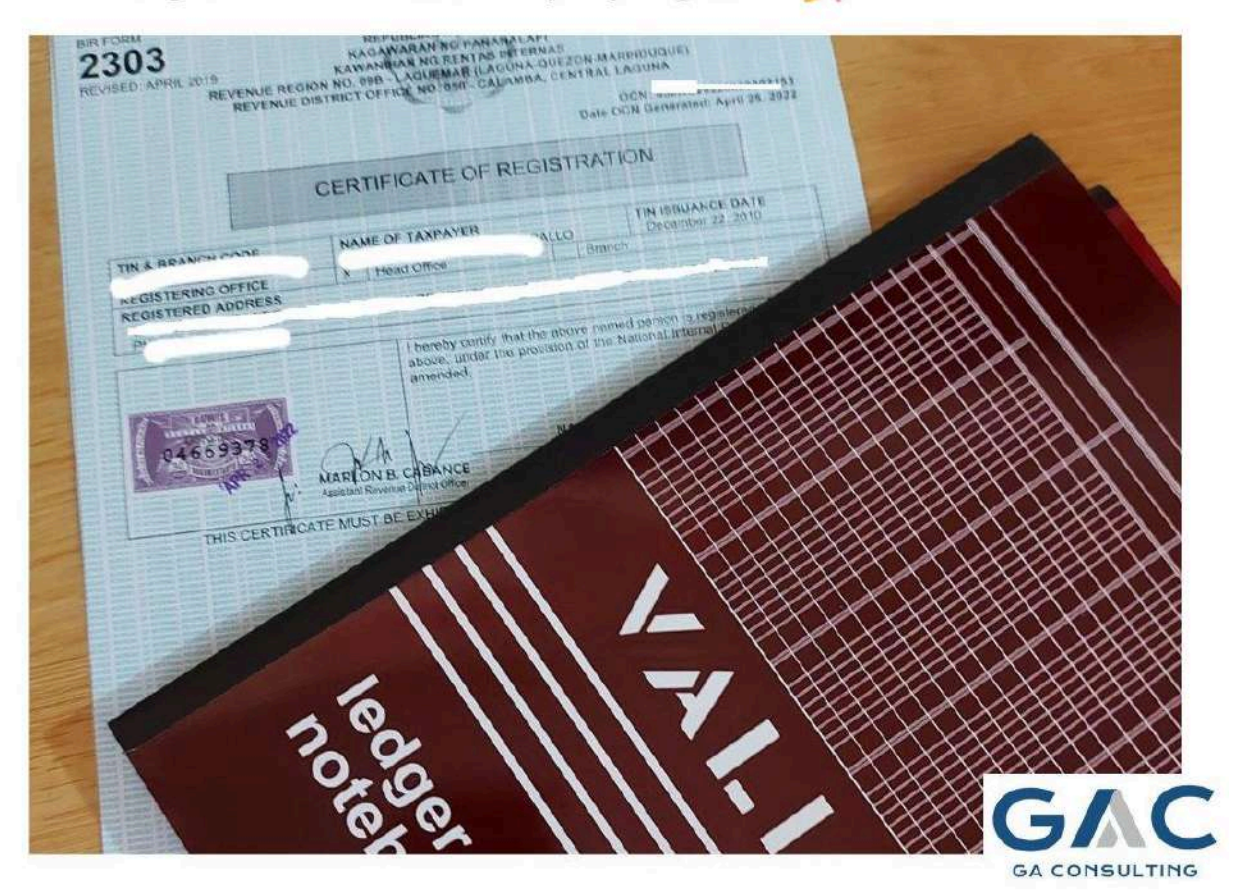

....

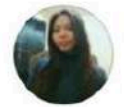

6.3

### Jhen Morallos Datangel April 29 at 5:33 PM · 😁

Hello po! Gusto ko lang po mag thank you kay Sir George sa mga tips nyo po para sa step by step Bir registration dahil today po ay nakuha na po namin ng hubby ko yung aming COR. God bless po sainyo Sir!

| TAX TYPES                | FORM<br>TYPES  | FILING<br>START DATE                                                                                                    | FILING<br>FREQUENCY                                                                                                    |                                                                                                    | FILING DUE DATE                                                                                                    |
|--------------------------|----------------|----------------------------------------------------------------------------------------------------|----------------------------------------------------------------------------------------------------|----------------------------------------------------------------------------------------------------|----------------------------------------------------------------------------------------------------|
| INDIVIDUAL INCOME<br>TAX | 1701/17<br>01A | January 1,<br>2023                                                                                                    | ANNUALLY                                                                                                    | Or<br>ye                                                                                                    | or before April 15 of each<br>ar covering income for the<br>preceding taxable year.                                                                                                    |
| INDIVIDUAL INCOME<br>TAX | 17010          | July 1, 2022                                                                                                    | QUARTERLY                                                                                                    | 1st Quarter-on or before MAY 1<br>2nd Quarter-on or before<br>AUGUST 15 3rd Quarter-on o<br>before November 15 |                                                                                                    |
| REGISTRATION FEE         | 0605           | January 1,<br>2023                                                                                                    | ANNUALLY                                                                                                    | On or before the last day of January.                                                                          |                                                                                                    |
| XPAYER TYPE/S            | PROFESS        | IONAL - IN GENER                                                                                                    | RAL THE OWNER OF MALE                                                                                                    | TERMENT REVENUE                                                                                                | BURAL OF ATTENAL STREET, MURCH, OF ATTENAL A                                                                                                    |
|                          | DETAILO        | PROPERTIES AND A CONTRACT OF A CONTRACT OF A | TAL OF ARE SHALL STORAGE BUREAU OF ST<br>BALL OF A SHALLAN WALLE BUREAU OF ST<br>BALL OF A SHALLAN WALLE BUREAU OF ST<br>BALL OF A SHALLAN WALLENDER OF ST | TRANS REVENCE<br>TRANS REVENCE<br>(TRANS REVENCE<br>TRANS REVENCE                                              | INTERACIONALIZZATIANA DEL CARACTERIA DE LA COMUNICACIÓN DE DELA COMUNICACIÓN DE LA COMUNICACIÓN DE LA COMUNI |
| SINESS INFORMATION       | DETAILS        | CONTRACTOR OF ANTIMAL PROVIDENT AND<br>CONTRACTOR ANTIMAL PROVIDENT AND<br>CONTRACTOR ANTIMAL PROVIDENT AND<br>CONTRACTOR ANTIMAL PROVIDENT AND ANTI-                                                                                                    | CATEG                                                                                                    | ORY                                                                                                    | REGISTRATION DATE                                                                                                    |
|                          | NNY M. DA      | TANGEL                                                                                                    | AU OF WITCHING HEAVILY DUREAU OF N                                                                                                    | TEAMAL PENCHUR                                                                                                 | April 19, 2022                                                                                                    |

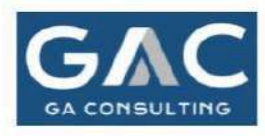

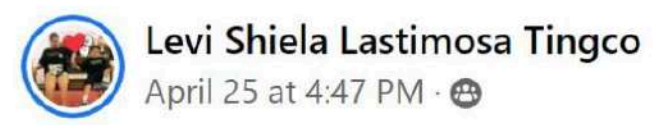

Hi po. Sobrang thankful sa group na toh kasi sobrang helpful lahat ng tips na reason why I'm able to do DIY.

| REGISTERING OFFICE                                                                                 |                                                    | Head Office                                                                                                    |                                                                                                    | Branch                                                   | In Programs, Managara Property, and Andrews, Managara and Andrews, and Andrews, and and and and and and and and and and                                                                                                    |  |
|----------------------------------------------------------------------------------------------------|----------------------------------------------------|----------------------------------------------------------------------------------------------------|----------------------------------------------------------------------------------------------------|----------------------------------------------------------|----------------------------------------------------------------------------------------------------|--|
| REGISTERED ADDRES                                                                                  | S Interes Stream                                   | Transfer of Parent Street, or other                                                                                                    | PH                                                                                                    | ILIPPINES                                                | O PARAME PROVIDE UNDER TO A CONTRACT, MARKEN MARKEN MARKEN AND A CONTRACT, MARKEN MARKEN AND A CONTRACT, MARKEN AND A CONTRACT, MARKEN AND A CONTRACT, MARKEN AND A CONTR |  |
| TAX TYPES FOR<br>TYP                                                                               |                                                    | FILING<br>START DATE                                                                                                    | FILING<br>FREQUENCY                                                                                                    |                                                          | FILING DUE DATE                                                                                                    |  |
| INDIVIDUAL INCOME<br>TAX                                                                           | 1701/17<br>01A                                     | January 1,<br>2023                                                                                                    | ANNUALLY                                                                                                    | On<br>ye                                                 | or before April 15 of each<br>ar covering income for the<br>preceding taxable year.                                                                                                    |  |
| PERCENTAGE TAX -<br>QUARTERLY                                                                      | 2551Q                                              | February 4,<br>2022                                                                                                    | QUARTERLY                                                                                                    | With                                                     | in twenty five (25) days after<br>end of each taxable quarter.                                                                                                    |  |
| REGISTRATION FEE                                                                                   | 0605                                               | January 1,<br>2023                                                                                                    | ANNUALLY                                                                                                    |                                                          | On or before the last day of<br>January.                                                                                                    |  |
| AXPAYER TYPE/S                                                                                     | PROFES                                             | SIONAL - LICENSE                                                                                                    | D (PRC, IBP)                                                                                                    | the second second second                                 | er ferhern ministen wenden er rettere stellere frei<br>af ferhern stellten wenden er rettere stellte vom                                                                                                    |  |
| USINESS INFORMATIO                                                                                 | N DETAILS                                          | and an of the set of the set of t | Property of the start of the start of the st | THE STREAM PARTY AND AND AND AND AND AND AND AND AND AND | AD AVAILABLE TRANSPORTATION OF AVAILABLE AVAILABLE                                                                                                    |  |
| Decision results of Arberts Strategy Statistics<br>Decision results of Arberts Strategy Statistics | en owiente anticipiente<br>an Primere Breckete for | antica at Persons and build reduction at<br>any on the second second s                                                                                                    | CAT                                                                                                    | EGORY                                                    | REGISTRATION DATE                                                                                                    |  |
| TRADE NAME 1 LEV                                                                                   | I SHIELA I                                         | TINGCO                                                                                                    | the of the second second                                                                                                    | end streaker whereas                                     | February 4, 2022                                                                                                    |  |

You're Next!! :)

...

### Part XI

### Freelance Business Tax 101 Video Guides

Here are my recommended videos. If you want to learn more about Freelance Business Taxation.

- a. QUICK OVERVIEW | Freelancers BIR Registration and Freelan...
- b. 8% Income Tax Rate | Graduated Income Tax | OSD | Itemized ...
- c. Freelancers Guide for BIR Official Receipt and BIR Books of Ac...
- d. **D** Tax Payment Guide via Maya | Hassle-Free Tax Payment
- e. Freelancers BIR Tax Penalties | BIR Late Filing & Late Payment
- f. Income-Based Tax Computation for Freelancers (e.g. ₱100k, ₱...)

### About the Author

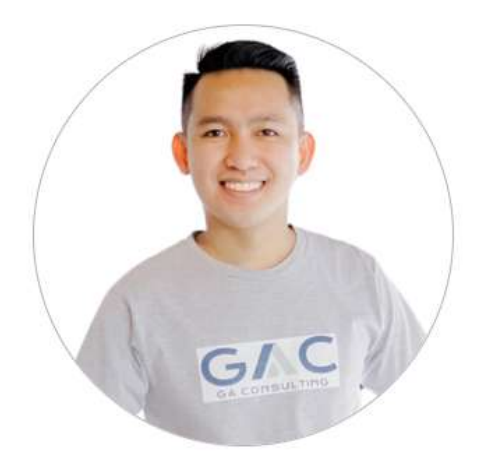

George eats, sleeps, and breathes Freelancers BIR Registration and Freelancers BIR Tax Compliance.

He is a Freelancers Tax Advisor and the founder of GA Consulting. As a Freelancer himself, he notices the lack of information and support for Freelancers regarding BIR matters. That's the reason that he decided to exclusively support and empower Freelancers through simple and stress-free tax compliance.

Get in touch with George on Facebook, TikTok, and inside the Freelancers BIR Tax Compliance community.

Community Facebook TikTok YouTube LinkedIn